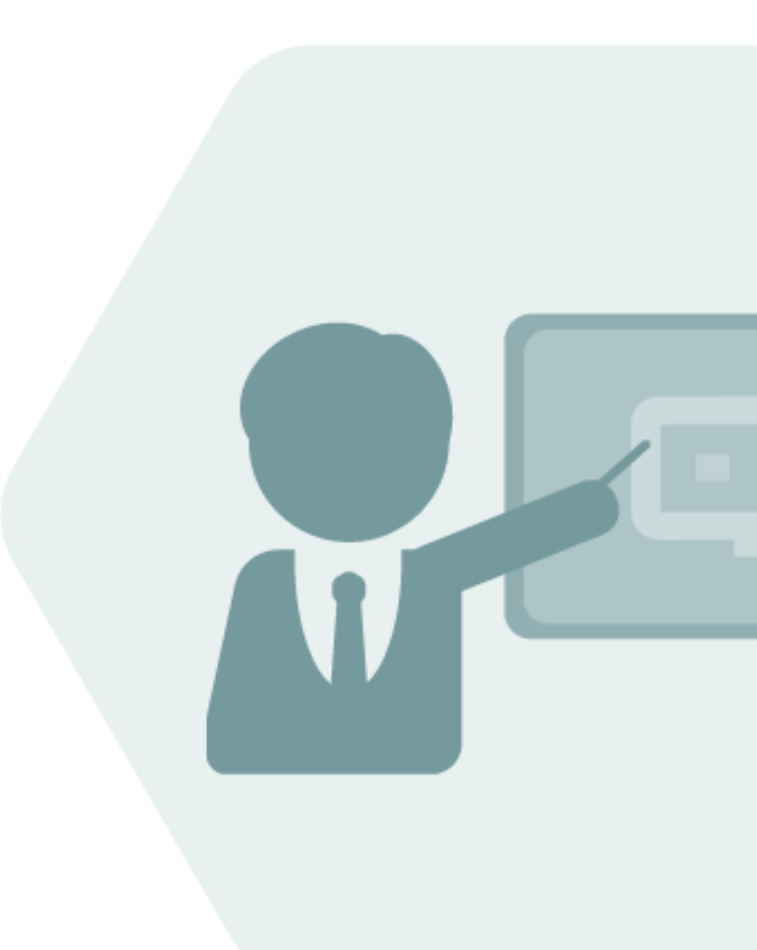

# **BCP Test Manual**

**Test Cases for BCP Test Installations** 

© QuantityWare

#### Notes

The latest version of this documentation can be found in the QuantityWare <u>Knowledge Base</u>. All documentation is kept current for the combinations of latest BCS release with the latest supported SAP Oil, Gas, & Energy release. For all currently supported combinations see <u>Note #000086 "Support and</u> <u>Release (Lifecycle) details" page 2, "Release Lifecycle"</u>.

Your release level can be determined via:

"/o/QTYW/COCKPIT" -> "Cockpit" -> "Support Package Level"

#### **Version History**

| Version | Date       | Description                                              |
|---------|------------|----------------------------------------------------------|
| 00      | 2015-05-01 | Initial Version                                          |
| 01      | 2017-11-11 | Editorial changes                                        |
| 02      | 2019-06-25 | Editorial changes                                        |
| 03      | 2020-07-14 | Editorial update                                         |
| 04      | 2021-09-24 | S/4HANA 2020 / 2020_EX validity confirmed -              |
|         |            | modern QW document style applied - 30A CSP02 / 30B CSP01 |
|         |            | changes                                                  |
| 05      | 2023-11-01 | 30A CSP03 / 30B CSP02 changes                            |
| 06      | 2024-05-15 | AD note 000119 test scenario screen changes              |

#### Contents

| 1. | Introd | uction4                                                                       |
|----|--------|-------------------------------------------------------------------------------|
| 2. | Test C | ases7                                                                         |
|    | 2.1.   | Test Case 01 – Run Installation Test - Template7                              |
|    | 2.2.   | Test Case 02 – Identify & Copy LPG Conversion Group - Template13              |
|    | 2.3.   | Test Case 03 – Build Transport for LPG Conversion Group - Template            |
|    | 2.4.   | Test Case 04 – Test LPG Conversion Group - Development34                      |
|    | 2.5.   | Test Case 05 – Define UoM Rounding - Development                              |
|    | 2.6.   | Test Case 06 – Define Ranges for LPG Conversion Group - Development42         |
|    | 2.7.   | Test Case 07 – Define Test Scenarios for LPG Conversion Group - Development49 |
|    | 2.8.   | Test Case 08 – Assign LPG Conversion Group to Material - Development68        |
| 3. | Summ   | ary72                                                                         |

#### 1. Introduction

You have obtained a free-of-charge test usage key for QuantityWare BCP – Bulk Calculations Petroleum. Your technical team has installed the software package in one of your test systems, following the BCP Technical Installation Guide. In the QuantityWare template client 045, the BCP BC-set has been activated. Your task is now to test BCP within the next 4 weeks (possibly with an extension period granted by QuantityWare).

QuantityWare provides three major customizing and configuration documents along with the BCP software package:

- The BCP Project and Implementation Guidelines BCP PAIG
- The BCP Supported Standards Manual
- The BCP Documentation Reference Manual

If you decide to conclude a usage agreement for BCP, it is strongly recommended that you consider these three documents - follow the PAIG Methodology to implement BCP into your system landscape as well as familiarizing yourself with the BCP Supported Standards Manual and the BCP Documentation Reference Manual.

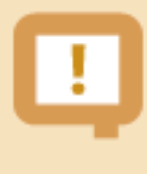

QuantityWare strongly recommends that a certified BCP consultant is employed for the implementation project, or that before implementation, you attend the appropriate BCP certification course.

During the 4 week testing period, you may not have a certified BCP consultant available, and you may not have attended a certification course. Typically, testing time budgets are limited and detailed quantity conversions' configuration knowledge is not commonplace; in order to provide detailed guidance for your testing efforts, this document - the BCP Test Manual - provides a sequence of **eight (8) test cases** which you may execute in your system in order to define a production ready conversion group in your development/test client – including automated test scenarios - based on the BCP template configuration.

The Petroleum Measurement Cockpit (PMC) is the central access point for the configuration and testing of all quantity conversion settings in your system. Thus, all test cases are executed via the PMC. The only exception to this rule is test case 08. There, you require the authority to assign a conversion group and UoM group to a material in the material master.

Each test case contains a sequence of actions to be performed in the BCP Petroleum Measurement Cockpit. These are illustrated with screen shots, to ensure that you can easily identify all steps and execute the test case.

To execute the test cases in your test system, you require access to the **QuantityWare template client 045 and to your development client.** In that client, all your business process' configuration data is available, as illustrated below:

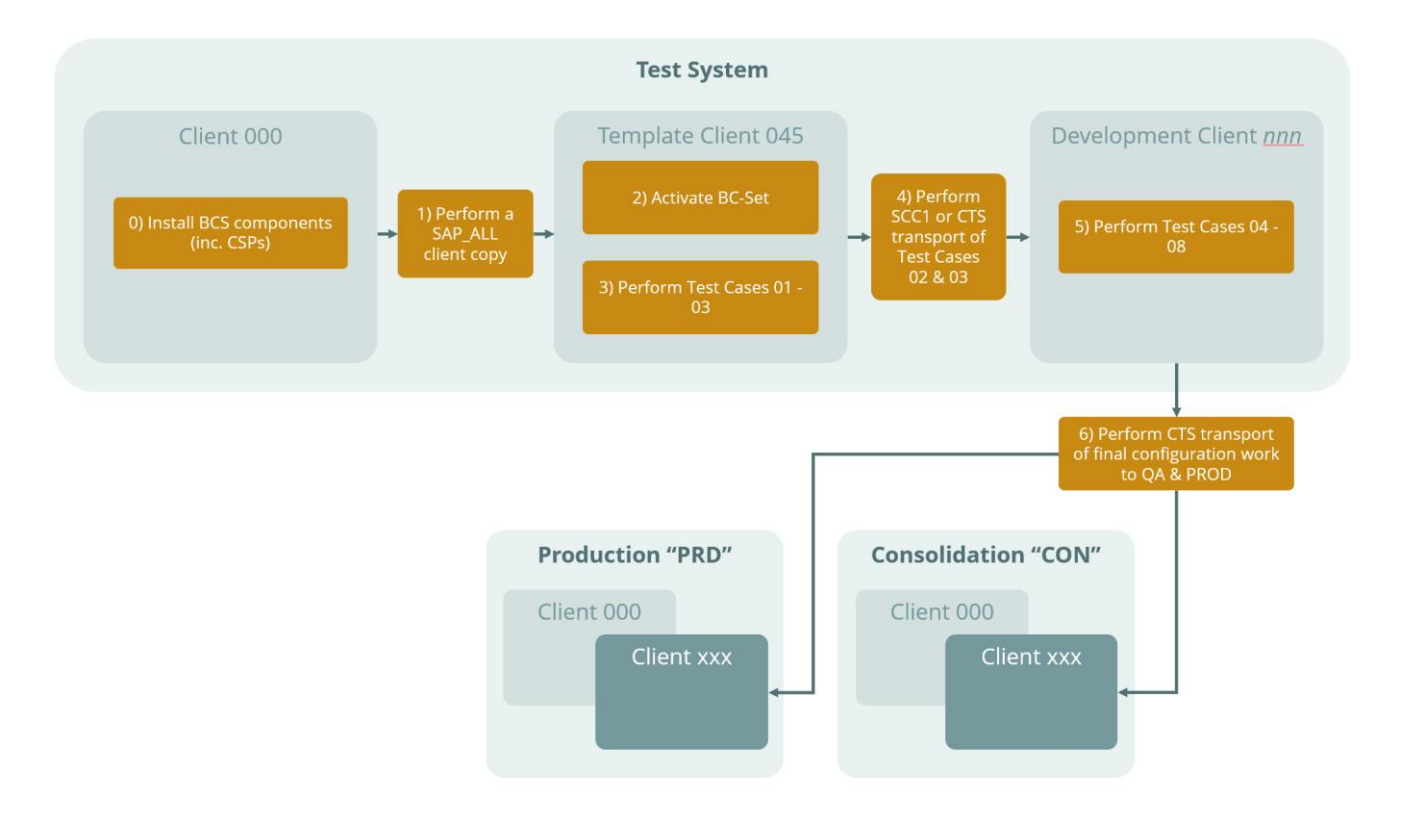

In summary, through execution of the 8 test cases you:

- Understand how you selectively probe the rich BCP template in client 045
- Learn how to copy required conversion group configuration data to your Z\* name space
- Transport that data to your development client for additional tests and final configuration.

In order to execute the test cases, you must be familiar with SAP customizing transactions and have knowledge of working with SAP customizing transports. Additionally, good SAP QCI knowledge is required. In order to reduce the number of required screen shots for this document, customizing actions such as copying an object typically omit obvious steps.

The total execution time for all 8 test cases – if your user ID is equipped with all required authorizations – is estimated to be **3 hours** if you fulfill the above noted requirements.

If your organization is unfamiliar with the requirements for quantity conversions or has no documentation / experience concerning existing system configuration in this area, QuantityWare strongly recommends using the services of a QuantityWare certified consultant already at this early stage. QuantityWare can provide your organization with a <u>list of companies and independents</u> offering such consulting. QuantityWare does not offer such consulting itself and support will not provide remote consulting through the service portal.

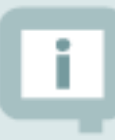

If you are planning to run BCP within your SAP PRA installation, test case 08 is not relevant for you. SAP PRA requires the assignment of a conversion group to a delivery network. Read the QuantityWare working paper <u>"PRA Measurement System</u> <u>Integration"</u> available in the Knowledge Base at www.quantityware.com for additional guidance.

#### 2. Test Cases

#### 2.1. Test Case 01 – Run Installation Test - Template

#### Estimated test case execution time: 10 minutes

**Part 1** - Log on to your template client 045 and launch the Petroleum Measurement Cockpit (PMC) – Transaction /N/QTYW/COCKPIT. You first need to check if your basis team has installed the BCP test usage key. From the Petroleum Measurement Cockpit (PMC) menu select: Cockpit -> Usage Key. Then, select "Display" and note the list display:

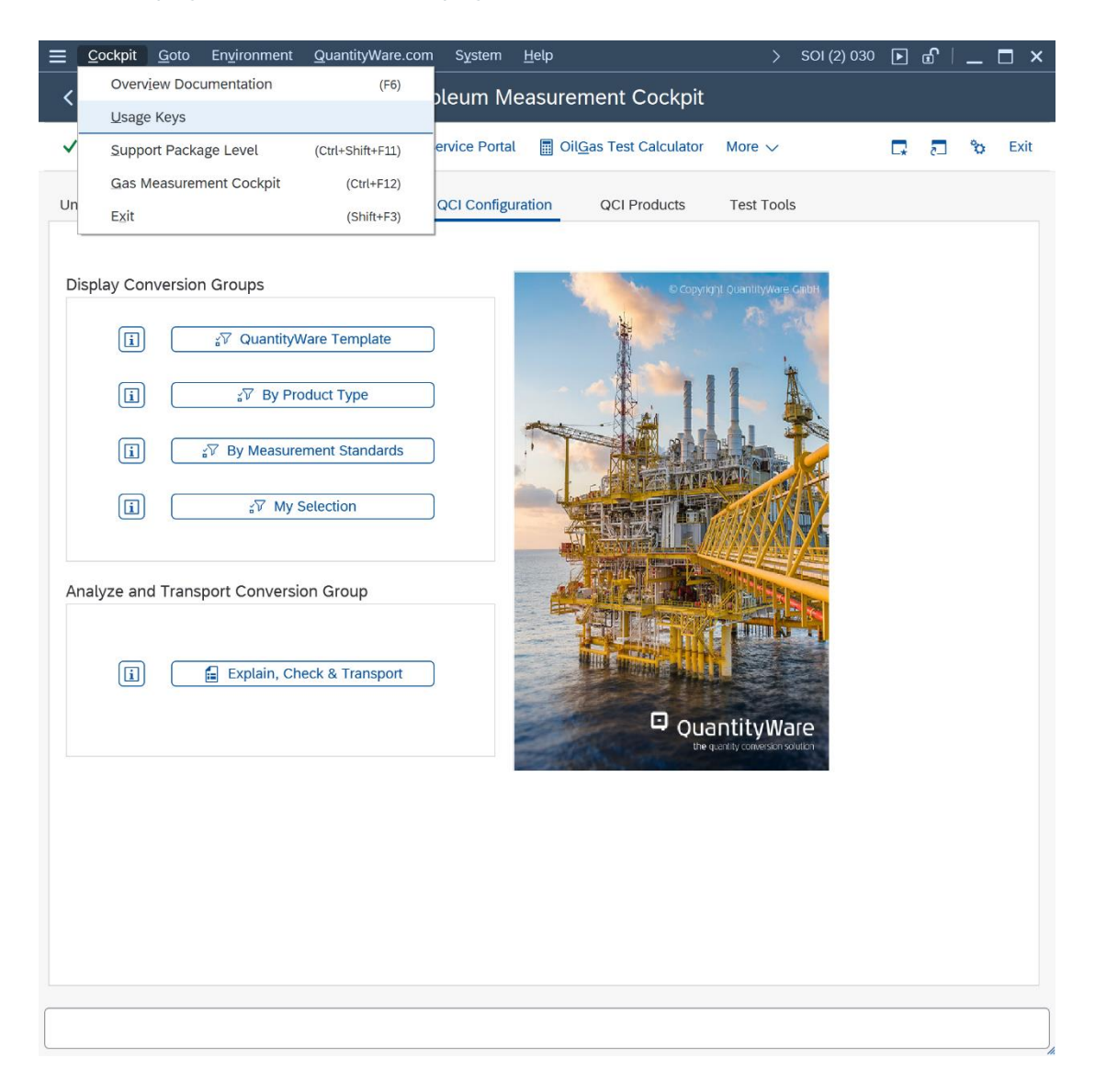

| ≡ sa         | νP  |                                                                                | < 🖻 🗕 🗆 × |
|--------------|-----|--------------------------------------------------------------------------------|-----------|
|              | SAP | SAP                                                                            |           |
| $\checkmark$ |     | $\sim$                                                                         | o 🗅 🖓     |
|              |     |                                                                                |           |
|              |     |                                                                                |           |
|              |     |                                                                                |           |
|              |     |                                                                                |           |
|              |     | ■ Measurement Cockpit: Install & Display QuantityWare Usage ×                  |           |
|              |     | Display installed usage keys:                                                  |           |
|              |     | Press - "Display"                                                              |           |
|              |     | Install new usage key:                                                         |           |
|              |     | Enter the new usage key into the input field below, then:<br>Press - "Install" |           |
|              |     |                                                                                |           |
|              |     | New usage key:                                                                 |           |
|              |     | ✗ Install 6∂ Display                                                           |           |
|              |     |                                                                                |           |
|              |     |                                                                                |           |
|              |     |                                                                                |           |
|              |     |                                                                                |           |

| 🚍 List Edit Goto System <u>H</u> elp                                       |   |    |   | <          | <b>6</b> | _  | □ ×  |
|----------------------------------------------------------------------------|---|----|---|------------|----------|----|------|
| < SAP Measurement Cockpit: Display Data                                    |   |    |   |            |          |    |      |
| ✓ Cancel 1 1 1 1 1 1                                                       | Q | Q+ | đ | <b>□</b> , | 5        | °o | Exit |
| Measurement Cockpit: Display Data                                          |   |    |   |            |          |    | 1 🗘  |
| Analysis of installed QuantityWare Usage Keys - [installation:] 0020247836 |   |    |   |            |          |    | - 1  |
| Bulk Calculations - Petroleum                                              |   |    |   |            |          |    | - 1  |
| System Client Validity                                                     |   |    |   |            |          |    |      |
| SOI ALL Usage Key is valid, last day: 30.10.2024                           |   |    |   |            |          |    |      |
| Bulk Calculations - Gas                                                    |   |    |   |            |          |    | - 1  |
| System Client Validity                                                     |   |    |   |            |          |    | _ [  |
| SOI ALL Usage Key is valid, last day: <mark>30.10.2024</mark>              |   |    |   |            |          |    | - 1  |
|                                                                            |   |    |   |            |          |    | - 1  |
|                                                                            |   |    |   |            |          |    | - 1  |
|                                                                            |   |    |   |            |          |    | - 1  |
|                                                                            |   |    |   |            |          |    | - 1  |
|                                                                            |   |    |   |            |          |    | - 1  |
|                                                                            |   |    |   |            |          |    | - 1  |
|                                                                            |   |    |   |            |          |    | - 1  |
|                                                                            |   |    |   |            |          |    | - 1  |
|                                                                            |   |    |   |            |          |    | - 1  |
|                                                                            |   |    |   |            |          |    | - 1  |
|                                                                            |   |    |   |            |          |    | - 1  |
|                                                                            |   |    |   |            |          |    | - 1  |
|                                                                            |   |    |   |            |          |    | - 1  |
|                                                                            |   |    |   |            |          |    | 0    |
|                                                                            |   |    |   |            |          |    |      |
|                                                                            |   |    |   |            |          |    |      |

This looks good ③, a BCP usage key is in place - in our example we also have a BCG usage key installed, which is not required.

**Part 2**: From the Petroleum Measurement Cockpit menu select: Environment -> BC Set Activation Test – is performed by the basis team, but a 4-eyes principle is always good.

| <u> ∐</u> ist <u>E</u> dit <u>G</u> oto | System <u>H</u> elp               |                  |         |              |              | <   | £ | _ | ⊐ ×  |
|-----------------------------------------|-----------------------------------|------------------|---------|--------------|--------------|-----|---|---|------|
|                                         | Oil & Gas Test Calculator         | (Shift+F1)       | e BCS · | - BC Set Ac  | tivatior     | า   |   |   |      |
|                                         | Default Parameters                | (Shift+F6)       |         |              |              | •   |   |   |      |
| ✓ [                                     | Stock Overview                    | (Shift+F7)       |         | Q (          | ¢ 🖶          | □.  | 5 | ô | Exit |
| QuantityWare BC S                       | Tank Stock Overview               | (Shift+F8)       |         |              |              |     |   |   | 1 🗘  |
| This program chec                       | Activated BC Sets                 | (Ctrl+Shift+F8)  | ts      |              |              |     |   |   | - 1  |
|                                         | BC Set Activation Test            | (Ctrl+Shift+F9)  |         |              |              |     |   |   | - 1  |
|                                         | Compare Customizing               | (Ctrl+Shift+F10) |         |              |              |     |   |   |      |
| System ID:<br>QuantityWare BC s         | CCMS Monitoring                   | (Ctrl+Shift+F6)  | 2023 9  | system time: | SOI<br>11:49 | :19 |   |   |      |
| User name:                              | CCMS Monitoring Arch. Customizing | (Ctrl+Shift+F7)  | 2023 -  | local time:  | 04:49        | :19 |   |   | - 1  |
| No BC Set activation                    | a errors have been detected       | •-)              |         |              |              |     |   |   | - 1  |
|                                         | Test seelt                        | • - )            |         |              |              |     |   |   | - 1  |
| BC Set name                             | lest result                       |                  |         |              |              |     |   |   | -1   |
| /QTYW/BCG_30A<br>/QTYW/BCP 30A          | ok :-)<br>ok :-)                  |                  |         |              |              |     |   |   | - 1  |
|                                         |                                   |                  |         |              |              |     |   |   | - 1  |
|                                         |                                   |                  |         |              |              |     |   |   | - 1  |
|                                         |                                   |                  |         |              |              |     |   |   | - 1  |
|                                         |                                   |                  |         |              |              |     |   |   | - 1  |
|                                         |                                   |                  |         |              |              |     |   |   | - 1  |
|                                         |                                   |                  |         |              |              |     |   |   | - 1  |
|                                         |                                   |                  |         |              |              |     |   |   | - 1  |
|                                         |                                   |                  |         |              |              |     |   |   | - 1  |
|                                         |                                   |                  |         |              |              |     |   |   | - 1  |
|                                         |                                   |                  |         |              |              |     |   |   | 0    |
|                                         |                                   |                  |         |              |              |     |   |   | < >  |
|                                         |                                   |                  |         |              |              |     |   |   | //   |

**Part 3**: Now you run the QuantityWare Installation Test. Select the PMC "Test Tools" tab strip and select the "Run Installation Test" push button.

|                                                                                                    | < 🖻   🗕 🗖 🗙 |
|----------------------------------------------------------------------------------------------------|-------------|
| < SAP Petroleum Measurement Cockpit                                                                                                    |             |
| V 🔄 🙀 QuantityWare Service Portal 🖩 Oil <u>G</u> as Test Calculator More V                                                                | 🖵 🗗 😚 Exit  |
| Units of Massurament Drint Standards Lists OCI Canfiguration OCI Products Test Tests                                                      |             |
| Units of measurement Print Standards Lists QCI Conliguration QCI Products Test roots                                                      |             |
|                                                                                                    | Ĵ.          |
| Installation Tests                                                                                                    |             |
| Run Installation Test                                                                                                    |             |
|                                                                                                    |             |
| 68 Installation Fest Logs                                                                                                    |             |
| Run Scenarios                                                                                                    |             |
|                                                                                                    |             |
| Naintain Scenarios and Logs                                                                                                    |             |
|                                                                                                    |             |
| Single Installation Tests by Standard Designation                                                                                         |             |
| ASTM D1250-19/04/80 / ADI MDMS 11 1 ASTM/ADI/GDA/EN: Specific Products                                                                    |             |
|                                                                                                    |             |
| ASTM D1250-04(19)         Image: API MPMS 11.2.4 LPG                                                                                      |             |
|                                                                                                    |             |
|                                                                                                    |             |
| ASTM D1250-08 / API MPMS 11.5                                                                                                    |             |
|                                                                                                    |             |
| Image: API MPMs Chapter 11.5.1     Image: API MPMs Chapter 11.5.1       Image: API MPMs Chapter 11.5.2     Image: API MPMs Chapter 11.5.2 |             |
| Image: API MPMS Chapter 11.5.3     Image: API MPMS Chapter 11.5.3                                                                         |             |
|                                                                                                    | <b>\$</b>   |
|                                                                                                    |             |
|                                                                                                    |             |

All test programs (40 if no customer specific test programs are present in your system) and all 2 675 test scenarios need to run "green" i.e., without error. By clicking on the result line, you obtain a list detailing all scenarios. You may select any scenario to inspect its details.

| <u> ∐</u> ist <u>E</u> dit <u>G</u> oto                                                                                                    | System <u>H</u> elp                                           | >      | SOI (1         | .) 045 | ►  | <b>f</b> | _ | ⊐ ×  |
|----------------------------------------------------------------------------------------------------|---------------------------------------------------------------|--------|----------------|--------|----|----------|---|------|
| < SAP                                                                                                    | Measurement Cockpit: Run QuantityWare Inst                    | tallat | ion T          | ēst    |    |          |   |      |
| ✓                                                                                                    | 🗸 🖫 🍳 Display summary More 🗸                                  | Q      | Q <sup>+</sup> | đ      | □. | _5       | ô | Exit |
| Installation Te<br>Bulk Calculations / Con<br>System/client: SOI/045<br>Date time: 02.11.2023 :<br>Test programs<br>- Success<br>Scenarios<br>- Success | st Results<br>1pliance & Transparency - Petroleum<br>13:15:49 |        |                |        |    |          |   |      |
| Description Value                                                                                                    | Comment Comment                                               |        |                |        |    |          |   |      |
| Test programs                                                                                                    | Test log written                                              |        |                |        |    |          |   |      |
| Executed 0040                                                                                                    |                                                               |        |                |        |    |          |   |      |
| Differences detected 0000                                                                                                    |                                                               |        |                |        |    |          |   |      |
| Scenarios                                                                                                    | Test log written No Scenario logs or snapshots written        |        |                |        |    |          |   |      |
| Executed 2675                                                                                                    |                                                               |        |                |        |    |          |   |      |
| Differences detected 0000                                                                                                    |                                                               |        |                |        |    |          |   |      |
|                                                                                                    |                                                               |        |                |        |    |          |   |      |

If the BCP installation test (validating the BCP template) does not run "green", do <u>not</u> proceed with the following 7 test cases. Before continuing with the steps described in this document, the issues causing the "red" test runs must be resolved. In such cases, the experience and multi-customer knowledge of a certified consultant can pay for itself in time and effort saved.

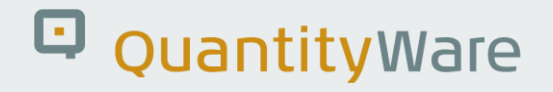

#### 2.2. Test Case 02 – Identify & Copy LPG Conversion Group - Template

#### Estimated test case execution time: 30 minutes

The QuantityWare BCP template contains more than 500 conversion groups, mapping all meaningful BCP supported measurement standard combinations. In the template client, QuantityWare also delivers test UoM groups, allowing you to perform test calculations for each template conversion group in that client without having to perform additional intricate configuration. A complete template of more than 400 UoM definitions (4 languages) is provided as a part of the delivery.

Each conversion group is defined by four (4) different measurement standards:

- UoM conversion standard
- Mass-to-weight conversion standard
- CT(P)L standard ("Corrections for the effect of Temperature and Pressure on Liquid")
- Calculation model standard

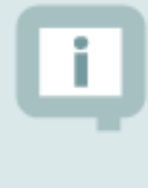

SAP QCI conversion groups only differ in the CT(P)L standard, whereas MQCI conversion groups allow combinations of all four groups of standards.

All QuantityWare template conversion groups are defined in the Q\* name range.

#### Secondly, a Warning block:

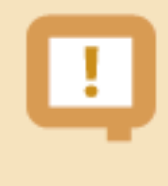

The most challenging task during BCP implementation is the correct selection of a QuantityWare template conversion group for a material (group of materials).

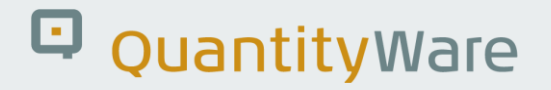

Once this assignment is made, you simply copy the Q\*\*\* template conversion group and associated configuration objects (e.g. reading group) to your Z\*\*\* name space in the template client. In this document, we assume that you know exactly which measurement standards are relevant for your materials; if this is not the case, see the PAIG document for the required additional time.

**Part 1**: Select the PMC "QCI Configuration" tab strip. Several selections are available to display defined subsets of the template conversion groups. Select "By Measurement Standards":

| $\Xi$ <u>C</u> ockpit <u>G</u> oto En <u>v</u> ironment <u>Q</u> uantityWare.com System <u>H</u> elp                                                                              |    | £ | _ 🗆 ×  |
|----------------------------------------------------------------------------------------------------|----|---|--------|
| < SAP Petroleum Measurement Cockpit                                                                                                    |    |   |        |
| ✓ 🔄 🛁 GuantityWare Service Portal More ∨                                                                                                    | C. | 5 | 🏷 Exit |
| Units of Measurement Print Standards Lists QCI Configuration QCI Products Test Tools                                                                                              |    |   |        |
| Display Conversion Groups<br>() $\sqrt[3]{}$ QuantityWare Template<br>() $\sqrt[3]{}$ By Product Type<br>() $\sqrt[3]{}$ By Measurement Standards<br>() $\sqrt[3]{}$ My Selection |    |   |        |
| Analyze and Transport Conversion Group                                                                                                    |    |   |        |
|                                                                                                    |    |   |        |

| <u>Ξ</u> Program <u>E</u> dit <u>G</u> oto System <u>H</u> elp     |       | < 🗗   | _ | □ ×               |
|--------------------------------------------------------------------|-------|-------|---|-------------------|
| < SAP Measurement Cockpit: Display Conversion Groups - Measurement | Stand | dards |   |                   |
| ✓ 🖓 🤤 🗓 Cancel                                                     | 6     | _* 2  | ŵ | Exit              |
| Display conversion groups by measurement standards                 |       |       |   | 0                 |
| Select CT(P)L / VCF temperature correction standard:               |       |       |   | 1                 |
| Not specified                                                      |       |       |   |                   |
| Select mass to weight conversion standard:                         |       |       |   |                   |
| Not specified                                                      |       |       |   |                   |
| Falest quantity conversion model standard:                         |       |       |   | 1                 |
| Select quantity conversion model standard:                         |       |       |   | 1                 |
| Not Specified V                                                    |       |       |   | - 1               |
| Select UoM conversion factor standard:                             |       |       |   |                   |
| Not specified V                                                    |       |       |   |                   |
|                                                                    |       |       |   |                   |
| Additional search restrictions                                     |       |       |   |                   |
| Display conversion groups with product type:                       |       |       |   | _                 |
|                                                                    |       |       |   | $\leftrightarrow$ |
|                                                                    |       |       |   |                   |

With this selection, you probe the template conversion groups by measurement standards, additionally you may restrict the search by product type and conversion group base temperature.

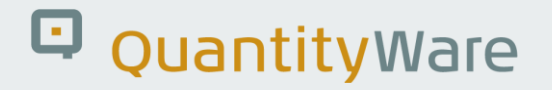

For this test case, we wish to determine an LPG conversion group for our LPG products (e.g. commercial propane, commercial butane etc.). Select "API MPMS Chapter 11.2.4 – GPA 8217 (TP-27) – LPG/NGL" as CT(P)L standard, "ASTM D1250-80 (Table 56, Density – kg/m<sup>3</sup> 15 °C)" as mass to weight conversion standard and "15 °C" as conversion group base temperature and select "Execute" (F8):

| <u></u> Ξ <u>P</u> rogram <u>E</u> dit <u>G</u> oto S <u>v</u> stem <u>H</u> elp | <    | ß   | _ | □ ×  |
|----------------------------------------------------------------------------------|------|-----|---|------|
| < SAP Measurement Cockpit: Display Conversion Groups - Measurement Sta           | inda | rds |   |      |
|                                                                                  | _    | _   |   |      |
| ✓ \ □ (+) 1 Cancel 📅                                                             | 4    | 5   | ¢ | Exit |
| Display conversion groups by measurement standards                               |      |     |   | 0    |
| Select CT(P)L / VCF temperature correction standard:                             |      |     |   |      |
| API MPMS Chapter 11.2.4 - GPA 8217 (TP-27) - LPG/NGL 🗸                           |      |     |   |      |
| Select mass to weight conversion standard:                                       |      |     |   |      |
| ASTM D1250-80 (Table 56, Density - kg/m³ 15 °C) ~                                |      |     |   |      |
| Select quantity conversion model standard:                                       |      |     |   |      |
| Not Specified                                                                    |      |     |   |      |
| Select UoM conversion factor standard:                                           |      |     |   |      |
|                                                                                  |      |     |   |      |
| Not specified $\checkmark$                                                       |      |     |   |      |
|                                                                                  |      |     |   |      |
| Additional search restrictions                                                   |      |     |   |      |
| Display conversion groups with product type:                                     |      |     |   |      |
|                                                                                  |      |     |   | ¢    |
|                                                                                  |      |     |   |      |
|                                                                                  |      |     |   |      |

| <u>Ξ</u> <u>L</u> ist <u>E</u> dit <u>G</u> oto <u>S</u> ettings System <u>H</u> elp                                                                                                    | <            | £ _      | _ 🗖 ×       |
|----------------------------------------------------------------------------------------------------|--------------|----------|-------------|
| < SAP Measurement Cockpit: Display Conversion Groups - Measurem                                                                                                    | ment Stand   | ards     |             |
| ✓ ▲ 〒 ▽ 〒 企 圃 暇 More ∨ Q                                                                                                    | ¢ ि ,        | 5 5      | ò Exit      |
| Display Conversion Groups by Measurement Standards                                                                                                    |              |          |             |
| CTPL measurement standard:<br>API MPMS Chapter 11.2.4 - GPA 8217 (TP-27) - LPG/NGL<br>Weight & mass conversion standard:<br>ASTM D1250-80 (Table 56, Density - kg/m <sup>3</sup> 15 °C)<br>Quantity conversion model standard:<br>Not specified<br>Unit of measure intraconversion standard:<br>Not specified |              |          |             |
| Product type:<br>Not specified<br>15 °C                                                                                                    |              |          |             |
| No C.Grp Rdg. group Ranges QCI Set ID Description P.t. Qty.EL % Qty.                                                                                                    | .WL % Qty WH | % Qty.EH | %           |
| 1         Q721         Q721         QT21         QTYW         LPG GPA 8217 DENSITY 15 °C, MQCI         8         0.50                                                                                                    | 0.10 0.1     | 0 0.5    | i0          |
| 2 <u>Q72A Q72A</u> <u>Q72A</u> <u>Q72A</u> <u>QTYW</u> <u>LPG GPA 8217 &amp; CPL DENSITY 15 °C, MQCI</u> 8 0.50                                                                                                    | 0.10 0.1     | 0 0.5    | 60          |
|                                                                                                    |              |          |             |
|                                                                                                    |              |          |             |
|                                                                                                    |              |          |             |
|                                                                                                    |              |          |             |
|                                                                                                    |              |          |             |
|                                                                                                    |              |          |             |
|                                                                                                    |              |          |             |
|                                                                                                    |              |          |             |
|                                                                                                    |              |          |             |
|                                                                                                    |              |          |             |
|                                                                                                    |              |          | <i>li</i> . |

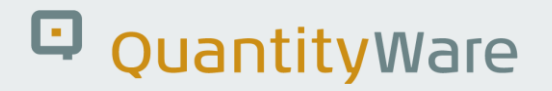

Two template conversion groups are available which fulfill your selection criteria. By double-clicking on the description text a detailed description of the conversion group is displayed, in this case informing you that conversion group Q72A is configured for dynamic CPL (pressure correction) calculations too, which is not required. Thus, template conversion group Q721 looks like a good candidate. Let's perform a trial conversion using conversion group Q721. In the PMC, select push button "Oil & Gas Test Calculator" (More -> ) to use the calculator in conversion group mode:

| $\equiv$ <u>C</u> ockpit <u>G</u> oto En <u>v</u> ironment <u>Q</u> uantityWare.com System <u>H</u> elp                                                       |    | £ | _ <b>□</b> > | × |
|----------------------------------------------------------------------------------------------------|----|---|--------------|---|
| < SAP Petroleum Measurement Cockpit                                                                                                    |    |   |              |   |
| ✓ [] i G QuantityWare Service Portal More ∨                                                                                                    | L. | 5 | °o Exit      |   |
| Units of Measurement Print Standards Lists QCI Configuration QCI Products Test Tools                                                                          |    |   |              |   |
| Display Conversion Groups         i i√7 QuantityWare Template         i i√7 By Product Type         i i√7 By Measurement Standards         i i√7 My Selection |    |   |              |   |
| Analyze and Transport Conversion Group                                                                                                    |    |   |              |   |

| <u> </u>              | <u>G</u> oto | System   | <u>H</u> elp |         |              |                |             |              | <        | £ | _ | □ ×  |
|-----------------------|--------------|----------|--------------|---------|--------------|----------------|-------------|--------------|----------|---|---|------|
|                       |              |          | QC           | I : Cal | culator for  | radditional    | quantities  |              |          |   |   |      |
| ✓                     | $\sim$       | ि Mate   | rial         | ★ (Re)ı | use Defaults | Cancel         |             |              | <b>L</b> | 5 | ° | Exit |
| Calculation parameter | rs           |          |              |         |              |                |             |              |          |   |   |      |
| Conv. Group           | Q721         | LPG G    | PA 8         | 217 DEN | ISITY 15 °C  | , MQCI         |             |              |          |   |   |      |
| UoM Group             | QTA          | QUANT    | ITYW         | ARE MAS | S/WEIGHT L   | IQUIDS TEST    |             |              |          |   |   |      |
| Date                  | 10.02        | .2023 11 | :58:         | 44      |              |                |             |              |          |   |   |      |
| Input Qty             |              |          |              |         | Add.parame   | eters for chem | icals       |              |          |   |   |      |
| Transactn. qty.       |              | 10       | 0000         | L       | Base densit  | У              |             |              |          |   |   |      |
|                       |              |          |              |         | Therm. exp   | an. coeff.     |             |              |          |   |   |      |
| Result                |              |          |              |         |              |                |             |              |          |   |   |      |
| Parameter             |              |          | C            | Value   | U            | Addl.qty       | U N         | v 💿          |          |   |   |      |
| Observed temperatur   | e            |          |              | 20.00   | CEL          | <b>\$</b>      | 4613.473KG  | □ <u></u> \$ |          |   |   |      |
| Test density(vac.)    |              |          |              | 470.00  | KGV          |                | 4602.676KGA |              |          |   |   |      |
| Test temperature      |              |          |              | 15.00   | CEL          | 1              | 0000.000L   |              |          |   |   |      |
| Hydrometer corr. indi | cator        |          | $\checkmark$ |         |              |                | 9712.174L12 |              |          |   |   |      |
| Base density(vac.)    |              |          |              | 470.00  | KGV          | 1              | 9815.900L15 |              |          |   |   |      |
| VCF observed to base  | е            |          |              | 0.9815  | 9 VCF        | _ 1            | 0000.000L20 |              |          |   |   |      |
|                       |              |          |              |         | <            |                |             |              |          |   |   |      |
|                       |              |          |              |         |              |                |             |              |          |   |   |      |
|                       |              |          |              |         |              |                |             |              |          |   |   |      |
|                       |              |          |              |         |              |                |             |              |          |   |   |      |
|                       |              |          |              |         |              |                |             |              |          |   |   | 1.   |

Enter conversion group Q721 and test UoM group QTA and a transaction quantity of e.g. 100,000 L. The quantity values for all UoM defined in UoM group QTA are readily calculated. Note that this conversion group is an MQCI conversion group, for which masses (here, UoM KG) and weights (here, UoM KGA) may be calculated in parallel. Additionally, the VCF and "base density in air" are displayed for each calculation as well.

**Part 2:** Now let's copy template conversion group Q721 in the template client to the customer name range - Z721. You have two options. Either navigate to the QuantityWare IMG via menu path: Goto -> QuantityWare IMG

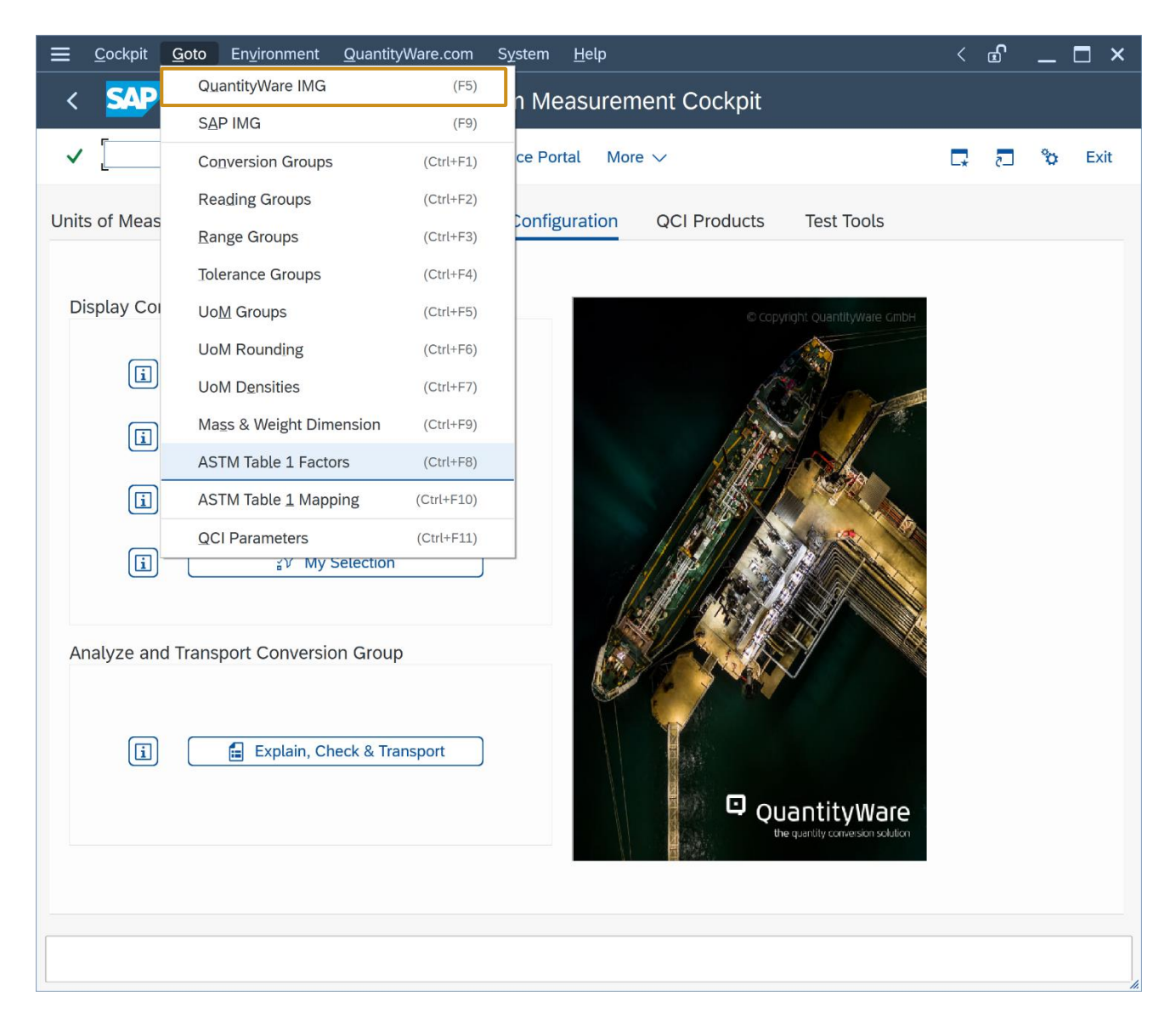

| ≡     | Impleme | ntation Guide <u>E</u> dit <u>G</u> oto <u>A</u> dditional Information <u>U</u> tilities System <u>H</u> elp<br>                                                                                                    |   |    | <  | £ | _ □  | ×    |
|-------|---------|----------------------------------------------------------------------------------------------------|---|----|----|---|------|------|
| <     | SAF     | Display IMG                                                                                                    |   |    |    |   |      |      |
|       |         |                                                                                                    |   |    |    |   |      |      |
| ~     |         | $\checkmark$ → Existing BC Sets More $\checkmark$                                                                                                    | Q | Q+ | L* | 5 | °o E | xit  |
|       |         |                                                                                                    |   |    |    |   |      |      |
| Struc | ture    |                                                                                                    |   |    |    |   |      |      |
|       | $\sim$  | Basic Settings & Constants                                                                                                    |   |    |    |   |      | 0    |
|       |         | <u> (-</u> Check Units of Measurement (UoM)                                                                                                    |   |    |    |   |      |      |
|       |         | 🚹 🕒 Maintain basic QCI parameters                                                                                                    |   |    |    |   |      | - 11 |
|       |         | <u>a 🕒</u> Maintain function module repository                                                                                                    |   |    |    |   |      |      |
|       |         | 🗟 🕒 Define MQCI UoM rounding                                                                                                    |   |    |    |   |      | -11  |
|       |         | <u>ि 🕒</u> Define UoM for API gravity and relative density                                                                                                    |   |    |    |   |      |      |
|       |         | 🗟 🤆 Configure SAP QCI message handling                                                                                                    |   |    |    |   |      |      |
|       |         | 🗟 🕒 Select quantity conversion default table for business transactions                                                                                                    |   |    |    |   |      | ч.   |
|       |         | 🗟 🤆 Define conversion mode for business transactions                                                                                                    |   |    |    |   |      |      |
|       | $\sim$  | Quantity Conversion Settings                                                                                                    |   |    |    |   |      |      |
|       |         | 🗟 🔆 Maintain reading group data                                                                                                    |   |    |    |   |      |      |
|       |         | being the second second |   |    |    |   |      | -11  |
|       |         | 🔬 🕒 Conversion group maintenance (liquid & solid products, including LPG/NGL)                                                                                                    |   |    |    |   |      |      |
|       |         | A C Maintain tolerance group settings                                                                                                    |   |    |    |   |      | -11  |
|       |         | 🔬 🕒 Assign dimension ID (DIMID) for mass and weight                                                                                                    |   |    |    |   |      |      |
|       | $\sim$  | Product & Standard Specific Settings                                                                                                    |   |    |    |   |      | -11  |
|       |         | befine ASTM Table 1 conversion factors for weight, mass and volume units                                                                                                    |   |    |    |   |      | -11  |
|       |         | 🙆 (-) Define mapping between SAP UoM and ASTM UoM                                                                                                    |   |    |    |   |      |      |
|       |         | 🚵 🕒 Maintain physical property data for natural gas, LNG & LPG components                                                                                                    |   |    |    |   |      | -11  |
|       |         | Aintain additional physical property data settings                                                                                                    |   |    |    |   |      |      |
|       |         | All C A C A C A C A C A C A C A C A C A                                                                                                    |   |    |    |   |      |      |
|       |         | B C Define basic natural gas, LNG & LPG physical constants & values                                                                                                    |   |    |    |   |      |      |
|       |         | B C Define conversion group constants for DIN 51/5/ Y method                                                                                                    |   |    |    |   |      |      |
|       |         | Anntain UoM Compliance Analysis reference data                                                                                                    |   |    |    |   |      | 0    |
|       | `       | Potroloum Moosuromont Coeknit Softinge                                                                                                    |   |    |    |   |      |      |
|       |         |                                                                                                    |   |    |    |   |      |      |
|       |         |                                                                                                    |   |    |    |   |      |      |

and select the relevant customizing nodes, or directly access the three relevant nodes via the direct menu path access: Goto -> Conversion Groups / Reading Groups / Range Groups .... The second option is faster, so here goes 🐵:

#### Goto -> Conversion Groups:

In "Change" mode, select conversion group Q721 and select "Copy As ... (F6):

| ≡                 | <u>T</u> able View | <u>E</u> dit | <u>G</u> oto | <u>S</u> eleo | ction | <u>U</u> tilitie | s S <u>y</u> stem | <u>H</u> elp |           |          |       |         |              |          | <     | £  | _ | □ ×      |
|-------------------|--------------------|--------------|--------------|---------------|-------|------------------|-------------------|--------------|-----------|----------|-------|---------|--------------|----------|-------|----|---|----------|
| <                 | SAP                |              | Cha          | ange          | Vie   | w "Q(            | CI Conve          | rsion        | Gro       | up M     | ainte | enance  | e": Over     | view     |       |    |   |          |
|                   |                    |              |              |               |       |                  |                   |              | 1         |          |       |         |              |          |       |    |   |          |
| ~                 |                    |              | $\sim$       | 8             | 6     | ୍                | New Entries       |              | Θ         | 5        |       | More N  |              | Ŧ        | L     | -5 | ô | Exit     |
| Dialo             | og Structure       | ion Gro      | oup Main     | QCI           | Conv  | ersion           | Group Mair        | itenano      | Ce<br>Des | cription |       |         |              |          |       |    |   | ø        |
|                   | SAP QCI -          | - MQCI       | Model F      |               | 0721  | 13iOH gh         | Jup               |              |           | GPA 8    | 8217  | DENSTT  | V 15 °C      | MOCT     |       |    |   | ^        |
|                   | Link Read          | ling Gro     | oup to Co    |               | 723   |                  |                   |              | J         | GPA 8    | 8217  | DENSITY | Y 20 °C.     | MOCT     |       |    |   | Ť        |
|                   | Assign Ad          | ditiona      | l Units to   |               | 725   |                  |                   |              | LPG       | GPA 8    | 8217  | REL. DE | ENSITY 60    | ) °F. M  | ост   |    |   |          |
|                   |                    | t ID for     | Physical     |               | 726   |                  |                   |              | LPG       | GPA 8    | 8217  | DENSIT  | Y 23 °C.     | MQCI     |       |    |   |          |
|                   | _ JAF QUI          |              | Docume       |               | 727   |                  |                   |              | LPG       | GPA 8    | 8217  | REL. DE | ENSITY 85    | 5 °F, M  | QCI   |    |   |          |
|                   |                    |              |              |               | 728   |                  |                   |              | LPG       | DIN S    | 51757 | DENSI   | TY 15 °C,    | MQCI     |       |    |   |          |
|                   |                    |              |              | (             | 72A   |                  |                   |              | LPG       | GPA 8    | 8217  | & CPL [ | DENSITY 1    | L5 °C, I | NQCI  |    |   |          |
|                   |                    |              |              | (             | 72B   |                  |                   |              | LPG       | GPA 8    | 8217  | & CPL [ | DENSITY 2    | 20 °C, I | NQCI  |    |   |          |
|                   |                    |              |              | C             | 72C   |                  |                   |              | LPG       | GPA 8    | 8217  | & CPL F | REL. DEN.    | 60 °F    | ,MQCI |    |   |          |
|                   |                    |              |              | <u>ר</u> כ    | 731   |                  |                   |              | LPG       | VAPOR    | R GPA | 8217    | 15 °C DIN    | 51650    |       |    |   |          |
|                   |                    |              |              | <u> </u>      | 732   |                  |                   |              | LPG       | VAPO     | R GPA | 8217    | 15 °C,ISC    | BASE     |       |    |   | 141      |
|                   |                    |              |              | <u> </u>      | 733   |                  |                   |              | LPG       | VAPO     | R GPA | 8217 2  | 20 °C,ISC    | D BASE   |       |    |   | - C.     |
|                   |                    |              |              | <u></u> ្រ (  | 735   |                  |                   |              | LPG       | VAPO     | R GPA | 8217 6  | 60 °F, US    | 6 BASE   |       |    |   |          |
|                   |                    |              |              | <u> </u>      | 741   |                  |                   |              | LPG       | GPA 8    | 8217  | ENERGI  | ES-DENSIT    | TY & HV  | ALUE  |    |   |          |
|                   |                    |              |              | C             | 742   |                  |                   |              | LPG       | GPA 8    | 8217  | ENERGI  | ES-DENSIT    | TY & HV  | ALUE  |    |   |          |
|                   |                    |              |              | <u> </u>      | 743   |                  |                   |              | LPG       | GPA 8    | 8217  | ENERGI  | ES-DENSIT    | TY & HV  | ALUE  |    |   |          |
|                   |                    |              |              | <u> </u>      | 745   |                  |                   |              | LPG       | GPA 8    | 8217  | ENERGI  | ES-DENSIT    | TY & HV  | ALUE  |    |   |          |
|                   |                    |              |              | C             | 752   |                  |                   |              | LPG       | ISO (    | 6578  | DENSITY | Y ENTER H    | IVALUE : | 15 °C |    |   |          |
|                   |                    |              |              |               |       |                  |                   |              |           |          |       |         |              |          |       |    |   | <u> </u> |
| $\langle \rangle$ |                    |              | <>           |               |       |                  |                   | →≣ Po:       | sition    |          |       | Ent     | ry 345 of 56 | 60       |       |    |   |          |
|                   |                    |              |              |               |       |                  |                   |              |           |          |       |         |              |          |       |    |   |          |

|                                                                                                    | <u>G</u> oto <u>S</u> election <u>U</u> tilities S <u>y</u> stem <u>H</u> elp                                                                                                    | < @ _ □ >                        |
|----------------------------------------------------------------------------------------------------|----------------------------------------------------------------------------------------------------|----------------------------------|
|                                                                                                    | nange View "QCI Conversion Group Maintenance": Details                                                                                                    | of Selected Se                   |
| /                                                                                                    | ✓ Cancel                                                                                                    | ° 5 7                            |
| nversion group                                                                                          | Z721     Description     LPG GPA 8217 DENSITY 15 °C, MQCI                                                                                                    |                                  |
| sic settings                                                                                            |                                                                                                    |                                  |
| Product type                                                                                            | Liquid petroleum gas (LPG/NGL)                                                                                                    | $\checkmark$                     |
| Aromatics                                                                                               |                                                                                                    | $\sim$                           |
|                                                                                                    |                                                                                                    |                                  |
| Dens. Type                                                                                              | Density (absolute)                                                                                                    | ×                                |
| Density unit                                                                                            | Kav Density unit(ext.)                                                                                                    |                                  |
| Activate dynamic                                                                                        | : CPL calculation                                                                                                    |                                  |
| Base temperature                                                                                        |                                                                                                    |                                  |
| Base pressure                                                                                           | 0.00                                                                                                    |                                  |
| Base pressure                                                                                           | pecific settings                                                                                                    |                                  |
| Base pressure<br>andard and model s<br>Ext Vers                                                         | 15.00     CEL       0.00                                                                                                    | ~                                |
| Base pressure<br>andard and model s<br>Ext Vers<br>Liquid handling                                      | AGA and API 1980 - 2004                                                                                                    | <ul> <li>✓</li> <li>✓</li> </ul> |
| Base pressure<br>andard and model s<br>Ext Vers<br>Liquid handling                                      | AGA and API 1980 - 2004                                                                                                    | ~                                |
| Base pressure<br>andard and model s<br>Ext Vers<br>Liquid handling<br>Activate no.rd.                   | IS.00       CEL         0.00       Image: Cell and the second second secon | ×<br>×                           |
| Base pressure<br>andard and model s<br>Ext Vers<br>Liquid handling<br>Activate no.rd.<br>Vol.correction | IS.00       CEL         0.00       Image: Cell         specific settings         AGA and API 1980 - 2004         call external routines         Image: Meter CorrFactorInd.         Round CTPL as defined in ASTM D1250-80/04         First Volume Correction Factor (5 decimal places)                                                                                                    | ><br>><br>>                      |

In the details screen, enter Z721 as target name and select "copy all" after you press "Return".

| ≡          | <u>T</u> able View | <u>E</u> dit                                                     | <u>G</u> oto                                                         | <u>S</u> ele | ction                  | <u>U</u> tilitie | es S <u>y</u> stem | <u>H</u> elp |                   |       |       |            |          | <  | £ | _ | □ ×  |
|------------|--------------------|------------------------------------------------------------------|----------------------------------------------------------------------|--------------|------------------------|------------------|--------------------|--------------|-------------------|-------|-------|------------|----------|----|---|---|------|
| <          | SAP                |                                                                  | Cha                                                                  | ange         | e Vie                  | w "Q             | CI Convei          | rsion        | Grou              | ıp M  | ainte | enance": C | Verview  |    |   |   |      |
| ~          |                    |                                                                  | $\checkmark$                                                         | ۵            | 6 <i>2</i> ji          | ଷ୍               | New Entries        |              | Θ                 | \$    |       | More 🗸     | đ        | L* | 5 | ° | Exit |
|            | og Structure       | sion Gra<br>- MQCI<br>ding Gra<br>lditiona<br>t ID for<br>- MQCI | bup Main<br>Model F<br>bup to Cc<br>l Units to<br>Physical<br>Docume |              | Conve<br>Conve<br>7721 | version g        | e Group Main       | tenand       | Ce<br>Desc<br>LPG | GPA 8 | )     | DENSITY 15 | °C, MQCI |    |   |   | ÷    |
| $\bigcirc$ |                    |                                                                  | $\langle \rangle$                                                    |              |                        |                  |                    | →≣ Po        | sition            |       |       | Entry 561  | L of 561 |    |   |   |      |
| 0          | Data was sa        | ved Vie                                                          | w details                                                            |              |                        |                  |                    |              |                   |       |       |            |          |    |   |   |      |

Save your actions and select an appropriate customizing transport.

#### Goto -> Reading Groups:

<u>T</u>able View <u>E</u>dit <u>G</u>oto <u>S</u>election <u>U</u>tilities System <u>H</u>elp < 🗗 \_ 🗆 × SAP Change View "Reading Group Definition": Overview < 🗸 🖫 🌮 New Entries 🗐 ~ ₫ Exit L\* 5 °¢ **Dialog Structure** 6 **Reading Group Definition** ✓☐ Reading Group Definition Reading group Description C Reading Group Entries ✓ Q721 LPG DENSITY 15 °C, MQCI Q723 LPG DENSITY 20 °C, MQCI Q725 LPG REL. DENSITY, 60 °F, MQCI Q72A LPG DENSITY & CPL 15 °C, MQCI LPG DENSITY & CPL 20 °C, MQCI Q72B Q72C LPG REL. DENSITY & CPL, 60 °F, MQCI LPG DENSITY 15 °C, MQCI, VAPOR SPACE Q731 LPG DENSITY 60 °F, MQCI, VAPOR SPACE Q735 Q741 MQCI LPG, ENTER DENSITY & HEATING VALUE 🗌 Q745 MQCI LPG, ENTER DENSITY & HEAT. VAL. US Q752 MQCI LPG, COMPOSITION COMMERCIAL PROPANE Q754 MOCI LPG. COMP. COMMERCIAL PROPANE U.S. Q761 MQCI LPG, COMPOSITION COMMERCIAL PROPANE Q765 MQCI LPG, COMP. COMMERCIAL PROPANE U.S. Q790 LPG DENSITY T33/34 60 °F NO HYDRO CORR. LPG DENSITY 15 °C, MQCI MPMS CHAPTER 11.5 Q7A1 LPG DENSITY 20 °C, MQCI MPMS CHAPTER 11.5 🗌 Q7A3 Q7A4 MPMS 11.5.2 REL.DENS.60 °F WEIGHT LB/GAL  $\langle \cdot \rangle$  $\langle \rangle$ →≣ Position.. Entry 210 of 455

Repeat the copy procedure as described above for reading group Q721:

| <b>Ξ</b> <u>T</u> able View <u>E</u> dit <u>G</u> oto | <u>S</u> election <u>U</u> tilities System <u>H</u> elp                             | < 🗈 🗕 🗆 ×  |
|-------------------------------------------------------|-------------------------------------------------------------------------------------|------------|
| < SAP                                                 | Change View "Reading Group Definition": Overview                                    |            |
| <ul> <li>✓</li> </ul>                                 | 🖫 🌮 New Entries 🗐 🔿 ち 👯 👯 More 🗸 🖶                                                  | 📮 🔁 💝 Exit |
| Dialog Structure                                      | Reading Group Definition  Reading group  Z721  Description  LPG DENSITY 15 °C, MQCI |            |
|                                                       | →≣ Position Entry 456 of 456                                                        |            |
| <ul> <li>Number of copied entries (ind</li> </ul>     | luding translations): 1                                                             |            |

Save your copy actions and select an appropriate customizing transport.

Finally, go back to the conversion group configuration via PMC menu path: Goto -> Conversion Groups and select "Link reading group to conversion group" for your new conversion group Z721:

| ≡          | <u>T</u> able View | <u>E</u> dit | <u>G</u> oto | <u>S</u> ele | ction  | <u>U</u> tilities | System | <u>H</u> elp |        |         |       |           |          |      | <  | £  | _ | ⊐ ×  |
|------------|--------------------|--------------|--------------|--------------|--------|-------------------|--------|--------------|--------|---------|-------|-----------|----------|------|----|----|---|------|
| <          | SAP                |              | Chan         | ge V         | 'iew ' | ''Link Re         | ading  | Grou         | o to   | Con     | /ersi | on Group" | : Over   | view |    |    |   |      |
|            |                    |              |              | 0-           |        |                   |        |              |        |         |       |           |          |      |    |    |   |      |
| ~          |                    |              | $\sim$       |              | 67     | New Entr          | ies 🔒  | Θ            | \$     |         |       | More 🗸    |          | ē    | □. | _5 | ¢ | Exit |
| Dialo      | og Structure       |              |              | Lint         |        |                   | ta Can | version      | Crow   | ~       |       |           |          | G    | ະມ |    |   |      |
| ~r-        | QCI Convers        | ion Gr       | oup Main     |              | < Reat | ing Group         |        | version      | GIUU   | р<br>   |       |           |          | ک    | 25 |    |   |      |
|            | SAP QCI -          | - MQCI       | Model F      |              | Conve  | rsion group       |        |              | Rea    | ding gr | oup   |           | 7        |      | ~  |    |   |      |
|            | 🗇 Link Read        | ling Gro     | oup to Co    |              | Z721   |                   |        |              | Z721   |         |       |           | <u>a</u> |      | *  |    |   |      |
|            | 🗋 Assign Ad        | ditiona      | l Units to   |              |        |                   |        |              |        |         |       |           |          |      |    |    |   |      |
|            | 🗅 Assign Se        | t ID for     | Physica      |              |        |                   |        |              |        |         |       |           |          |      |    |    |   |      |
|            | SAP QCI            | - MQCI       | Docume       |              |        |                   |        |              |        |         |       |           |          |      |    |    |   |      |
|            |                    |              |              |              |        |                   |        |              |        |         |       |           |          |      |    |    |   |      |
|            |                    |              |              |              |        |                   |        |              |        |         |       |           |          |      |    |    |   |      |
|            |                    |              |              |              |        |                   |        |              |        |         |       |           |          |      |    |    |   |      |
|            |                    |              |              |              |        |                   |        |              |        |         |       |           |          |      |    |    |   |      |
|            |                    |              |              |              |        |                   |        |              |        |         |       |           |          |      |    |    |   |      |
|            |                    |              |              | 1            |        |                   |        |              |        |         |       |           |          |      |    |    |   |      |
|            |                    |              |              |              |        |                   |        |              |        |         |       |           |          |      |    |    |   |      |
|            |                    |              |              |              |        |                   |        |              |        |         |       |           |          |      |    |    |   |      |
|            |                    |              |              |              |        |                   |        |              |        |         |       |           |          |      |    |    |   |      |
|            |                    |              |              |              |        |                   |        |              |        |         |       |           |          |      |    |    |   |      |
|            |                    |              |              |              |        |                   |        |              |        |         |       |           |          |      |    |    |   |      |
|            |                    |              |              |              |        |                   |        |              |        |         |       |           |          |      |    |    |   |      |
|            |                    |              |              |              |        |                   |        |              |        |         |       |           |          |      |    |    |   |      |
|            |                    |              |              |              |        |                   |        |              |        |         |       |           |          |      |    |    |   |      |
|            |                    |              |              |              |        |                   |        |              | <>     |         |       |           |          | < >  | \$ |    |   |      |
|            |                    |              |              |              |        |                   |        |              |        |         |       |           |          |      |    |    |   |      |
|            |                    |              |              |              |        |                   |        |              |        |         |       |           |          |      |    |    |   |      |
| $\bigcirc$ |                    |              | <>           |              |        |                   |        | →≣ Po        | sition |         |       | Entry 1   | L of 1   |      |    |    |   |      |
| 0          | Data was sav       | ved Vie      | ew details   | 5            |        |                   |        |              |        |         |       |           |          |      |    |    |   |      |
|            |                    |              |              |              |        |                   |        |              |        |         |       |           |          |      |    |    |   | 1.   |

Change the assignment from Q721 to Z721. Save your actions and select an appropriate customizing transport.

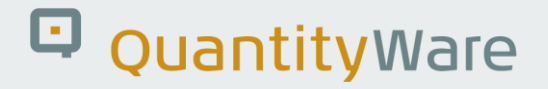

Finally, you need to copy the range data from template conversion group Q721 to Z721:

| ≡      | <u>T</u> able View          | <u>E</u> dit | <u>G</u> oto      | <u>S</u> eleo | ction                    | <u>U</u> tilities | System    | <u>H</u> elp |                   |                   |       |            |           | <  | £ | _ 🗆 ×            |  |
|--------|-----------------------------|--------------|-------------------|---------------|--------------------------|-------------------|-----------|--------------|-------------------|-------------------|-------|------------|-----------|----|---|------------------|--|
| <      | SAP                         |              | Ch                | ang           | e Vie                    | w "Rea            | iding G   | roup:        | Rar               | nge C             | hecl  | k Data": ( | Overview  |    |   |                  |  |
| ~      |                             |              | $\sim$            | ۵             | 6 <i>}</i>               | New Ent           | ries 🔒    | Θ            | 5                 |                   |       | More 🗸     | ē         | L* | 2 | 🏷 Exit           |  |
|        | ng Structure<br>Reading Gro | up: Rar      | nge Chec          |               | ding (<br>Readir<br>7721 | Group: Ra         | ange Chee | ck Data      | J Des             | cription<br>DENS: | ITY 1 | 5 °C MQCI  |           |    |   | (*)              |  |
|        |                             |              |                   |               |                          |                   |           |              | $\langle \rangle$ |                   |       |            |           |    |   | < > <sup>2</sup> |  |
| $\sim$ |                             |              | $\langle \rangle$ |               |                          |                   |           | ə≣ Pos       | sition            |                   |       | Entry 43   | 36 of 436 |    |   |                  |  |
| 0      | Number of co                | opied er     | ntries (ind       | cluding       | g transl                 | ations): 1        |           |              |                   |                   |       |            |           |    |   |                  |  |

#### Goto -> Range Groups:

Now you have finished copying template conversion group Q721 to Z721. A test calculation (via the PMC push button "Oil & Gas Test Calculator") should produce identical results when compared with the test calculation for conversion group Q721:

| ☰ <u>C</u> alculator <u>E</u> dit <u>G</u> oto System <u>H</u> elp                                                                     | < 🖻 _ 🗖 ×  | Ξ <u>C</u> alculator Edit <u>G</u> oto System Help                                               |                                         | < @ _ 🗆 ×  |
|----------------------------------------------------------------------------------------------------|------------|--------------------------------------------------------------------------------------------------|-----------------------------------------|------------|
| < SAPY QCI : Calculator for additional quantities                                                                                      |            | < 💁 QCI : Calc                                                                                   | ulator for additional quantities        |            |
| ✓ 🖓 Material ★ (Re)use Defaults Cancel                                                                                                 | 🗔 🔂 🗞 Exit | ✓ 🖂 Material ★ (Re)us                                                                            | e Defaults Cancel                       | 🗖 👩 🗞 Exit |
| Calculation parameters<br>Conv. Group [2721]G  LPG GPA 8217 DENSITY 15 °C, MQCI<br>UoM Group QTA QUANTITYWARE MASS/WEIGHT LIQUIDS TEST |            | Calculation parameters<br>Com. Group 0721 C LPG GPA 8217 DENS<br>UoM Group 0TA QUANTITYNARE MASS | ITY 15 °C. MOCI<br>/WEIGHT LIQUIDS TEST |            |
| Date 10.02.2023 12:09:10                                                                                                    |            | Date 10.02.2023 12:09:10                                                                         |                                         |            |
| Input Qty Add.parameters for chemicals                                                                                                 |            | Input Qty                                                                                        | Add.parameters for chemicals            |            |
| Transactn. qty. 100000 L Base density                                                                                                  |            | Transactn. qty. 100000 L                                                                         | Base density                            |            |
| Therm. expan. coeff.                                                                                                    |            |                                                                                                  | Therm. expan. coeff.                    |            |
| Result                                                                                                    |            | Result                                                                                           |                                         |            |
| Parameter C Value U 🎯 AddLqty U M 🥥                                                                                                    |            | Parameter C Value                                                                                | U 🐵 AddLqty U M 🔍 🕅                     |            |
| Observed temperature 20.00 CEL 🗘 46134.730KG 🗌 🗘                                                                                       | 5          | Observed temperature 20.00                                                                       | CEL 🗘 46134.730KG 🗆 😂                   |            |
| Test density(vac.) 470.00 KGV 46026.755KGA                                                                                             |            | Test density(vac.) 470.00                                                                        | KGV 46026.755KGA 🗌                      |            |
| Test temperature 15.00 CEL 100000.000L                                                                                                 |            | Test temperature 15.00                                                                           | CEL 100000.000L                         |            |
| Hydrometer corr. indicator 97121.740L12                                                                                                |            | Hydrometer corr. indicator                                                                       | 97121.740L12                            |            |
| Base density(vac.) 470.00 KGV 98159.000L15                                                                                             |            | Base density(vac.) 470.00                                                                        | KGV 98159.000L15                        |            |
| VCF observed to base 0.98159 VCF 108000.008L20                                                                                         |            | VCF observed to base 0.98159                                                                     |                                         |            |
|                                                                                                    |            |                                                                                                  |                                         |            |

#### 2.3. Test Case 03 – Build Transport for LPG Conversion Group - Template

#### Estimated test case execution time: 10 minutes

The PMC contains the "Explain, Check and Transport" Tool, which simplifies the collection of all relevant template configuration data for a conversion group. This is useful as a conversion group is a complex configuration object which may require additional data from many different tables - not only the ones you touched during test case 02 execution. Select the PMC "QCI Configuration" tab strip and select "Explain Check & Transport".

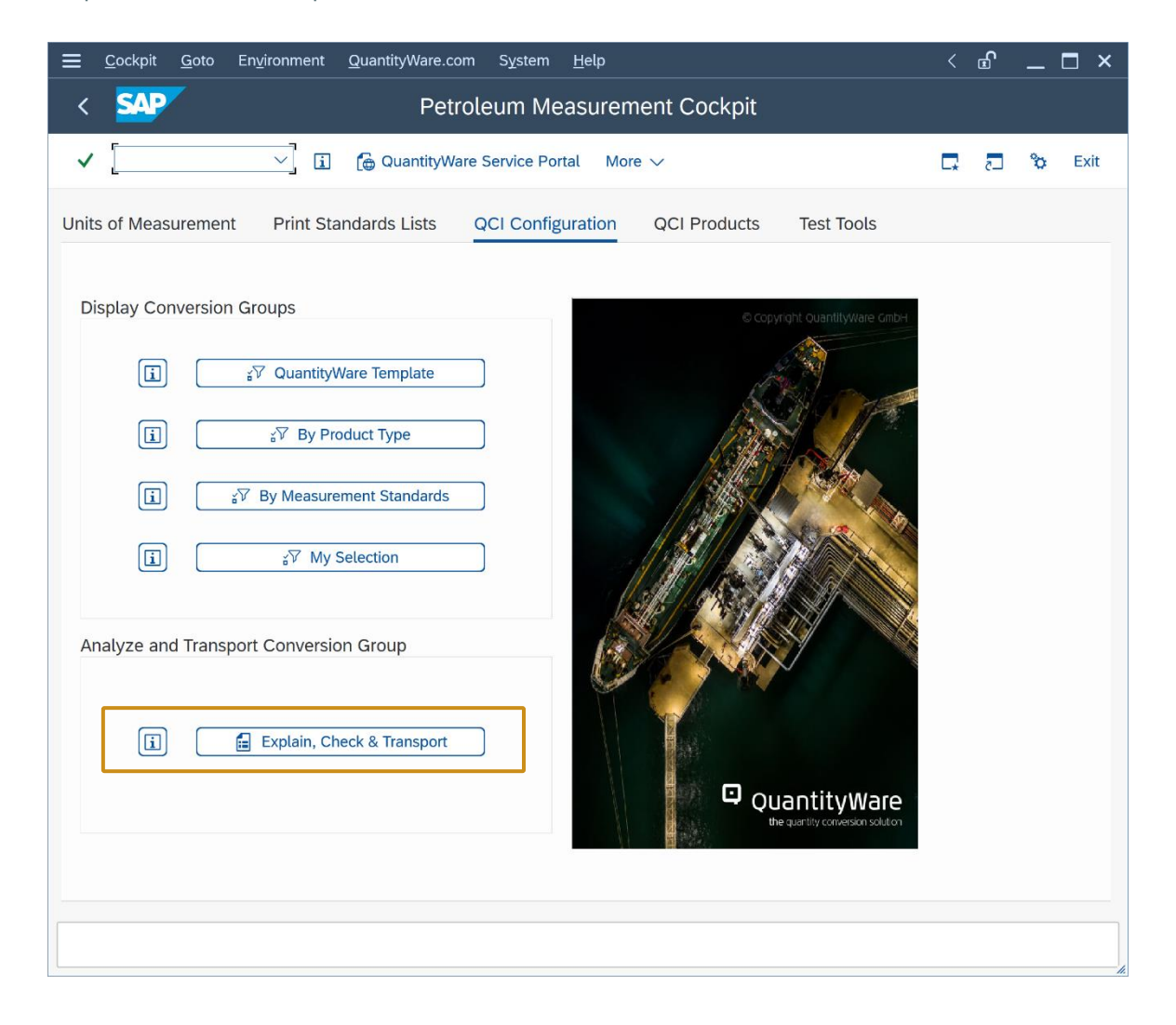

| <u></u> <u>Program</u> <u>E</u> dit <u>G</u> oto System <u>H</u> elp                                                                                                    |     | <  | £ | _  | □ ×  |
|----------------------------------------------------------------------------------------------------|-----|----|---|----|------|
| < SAP Petroleum Measurement Cockpit: Explain, Check & Transport - I                                                                                                    | ЕСТ |    |   |    |      |
| ✓ 🖂 🤤 🕃 Cancel                                                                                                    | ē   | □. | 5 | °o | Exit |
| Select conversion group & activity         Conversion group       Z721         Language       English         Explain conversion group         Check conversion group         Display UoM for conv. group         Include UoM into transport |     |    |   |    |      |
| Include conv. group i. transp.                                                                                                    |     |    |   |    |      |
|                                                                                                    |     |    |   |    |      |
|                                                                                                    |     |    |   |    |      |
|                                                                                                    |     |    |   |    |      |
| •                                                                                                    |     |    |   |    | < >  |
|                                                                                                    |     | -  |   |    |      |

| Request     Short Description     BCP Test Manual - Transport to Development <ul> <li>Cover Requests</li> </ul> <ul> <li>Program</li> <li>Edit</li> <li>Socio</li> <li>System</li> <li>Lelp</li> <li>Ext</li> </ul> <ul> <li>Program</li> <li>Edit</li> <li>Socio</li> <li>System</li> <li>Edit</li> <li>Socio</li> <li>Ext</li> </ul> <ul> <li>Program</li> <li>Edit</li> <li>System</li> <li>Edit</li> <li>Ext</li> </ul> <ul> <li>Program</li> <li>Edit</li> <li>System</li> <li>Edit</li> <li>Ext</li> </ul> <th>≡</th> <th>Enter Transport Request</th> <th>×</th>                                                                                                    | ≡                                                                                                    | Enter Transport Request                                                                                                    | ×    |
|----------------------------------------------------------------------------------------------------|----------------------------------------------------------------------------------------------------|----------------------------------------------------------------------------------------------------|------|
| Own Requests     Own Requests     O | Request<br>Short Description                                                                                                    | SOIK902718<br>Customizing request<br>BCP Test Manual - Transport to Development                                                                                                    |      |
| Program Edit Goto System Help   Conversion group     Conversion group     English     Conversion group     English     Conversion group     English     Conversion group     Include UoM Into transport     Include Conv. group i. transp.                                                                                                    |                                                                                                    | ✓ 🚺 Own Requests                                                                                                    | ×    |
| Conversion group & activity     Conversion group     Explain conversion group     Display UoM for conv. group     Include Conv. group I. transp.                                                                                                    | ■ Program Edit Goto System       <                                                                                                    | طوی الطون الطون ا<br>المون الطون الطون الطون الطون الطون الطون الطون الطون الطون الطون الطون الطون الطون الطون الطون الطون الطون الطون | : ×  |
| Select conversion group & activity Conversion group English English Check conversion group Display UoM for conv. group Include UoM into transport Include conv. group 1. transp.                                                                                                    | ✓ ₩                                                                                                    | 🤆 👔 Cancel 🔠 🖬 🗖 🖏                                                                                                    | Exit |
|                                                                                                    | Conversion group<br>Language<br>Explain conversion group<br>Check conversion group<br>Display UoM for conv. group<br>Include UoM into transport<br>Include conv. group i. transp. | English                                                                                                    |      |

Enter your new Z721 conversion group and select "Include conv. group i. transp.". Select an empty/new customizing transport. **Follow your in-house procedures to have this transport imported into your development client.** 

| _ |  |
|---|--|
|   |  |
|   |  |
| • |  |
|   |  |

With the "Check, Explain and Transport" tool, you may also include all required UoM data for a conversion group into a single customizing transport. Since your development client typically conatins previously configured UoM data, it is strongly recommended to **only copy UoM data for UoM that are NOT already present** into your development client from client 045 . Otherwise, you may overwrite your existing and (hopefully) validated UoM data in that client with the QuantityWare template UoM configuration, which is validated using <u>NIST SP 811</u>.

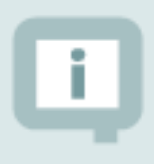

In the following test cases, your material and plant data definitions as well as available UoM groups/definitions may differ from those used in the screen shots

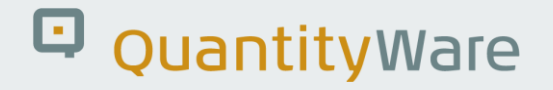

#### 2.4. Test Case 04 – Test LPG Conversion Group - Development

#### Estimated test case execution time: 15 minutes

After your Z721 conversion group has been successfully transported to your development client, log on to that client and start the Petroleum Measurement Cockpit (PMC) using transaction /N/QTYW/COCKPIT. Note that in this client, the PMC will show less options than in client 045 (where the QuantityWare template is available):

| <u> </u>         | <u>G</u> oto | En <u>v</u> ironment | QuantityWare.co    | om System          | <u>H</u> elp |                     | >          | SOI (1) 065 | Þ  | <b>£</b> | _  | □ ×      |
|------------------|--------------|----------------------|--------------------|--------------------|--------------|---------------------|------------|-------------|----|----------|----|----------|
| < SAP            |              |                      | Pe                 | troleum Me         | easure       | ment Cockpit        |            |             |    |          |    |          |
| ✓                |              | ~ i                  | 🐻 QuantityWar      | e Service Portal   | 🔳 Oil        | Gas Test Calculator | More 🗸     |             | D, | 5        | °o | Exit     |
| Units of Measure | ement        | Print Sta            | andards Lists      | QCI Configur       | ration       | QCI Products        | Test Tools | 5           |    |          |    | \$       |
| Installation 1   | Tests        |                      |                    |                    |              |                     |            |             |    |          |    |          |
|                  | (            |                      | 🗣 Run Tec          | hnical Installatio | n Test       |                     |            |             |    |          |    |          |
|                  | C            |                      | 6ð Inst            | allation Test Log  | ţs           |                     |            |             |    |          |    |          |
| i                |              |                      | 4                  | Run Scenarios      |              |                     |            |             |    |          |    |          |
|                  | C            |                      | <b>२</b> , Maintai | n Scenarios and    | Logs         |                     |            |             |    |          |    |          |
| UoM Tests        |              |                      |                    |                    |              |                     |            |             |    |          |    |          |
|                  | (            |                      | 국 UoM C            | Compliance Anal    | lysis        |                     |            |             |    |          |    |          |
|                  |              |                      |                    |                    |              |                     |            |             |    |          |    |          |
|                  |              |                      |                    |                    |              |                     |            |             |    |          |    |          |
|                  |              |                      |                    |                    |              |                     |            |             |    |          |    |          |
|                  |              |                      |                    |                    |              |                     |            |             |    |          |    |          |
|                  |              |                      |                    |                    |              |                     |            |             |    |          |    |          |
| $\sim$           |              |                      |                    |                    |              |                     |            |             |    |          |    | <b>≎</b> |
|                  |              |                      |                    |                    |              |                     |            |             |    |          |    |          |

**Part 1**: Go to the "Oil & Gas Test Calculator" and check if conversion group Z721 has been transported correctly to your development client, i.e. perform several trial calculations:

| <u> </u>                                                                                                    | Help                                                                                                    | < 🗗 🗌 🗕 🖬 🗙 |
|----------------------------------------------------------------------------------------------------|----------------------------------------------------------------------------------------------------|-------------|
|                                                                                                    | QCI : Calculator for additional quantities                                                                                                    |             |
| ✓ 「う Mater                                                                                                    | al ★ (Re)use Defaults Cancel                                                                                                    | 🗔 🕫 Exit    |
| Calculation parameters                                                                                                    |                                                                                                    |             |
| Conv. Group Z721 LPG G                                                                                                    | PA 8217 DENSITY 15 °C, MQCI                                                                                                    |             |
| UoM Group BCP BCP T                                                                                                    | RAINING UOM GROUP                                                                                                    |             |
| Date 15.05.2024 11                                                                                                    | :27:06                                                                                                    |             |
| Input Qty                                                                                                    | Add.parameters for chemicals                                                                                                    |             |
| Transactn. qty.                                                                                                    | 0000 L Base density                                                                                                    |             |
|                                                                                                    | Therm. expan. coeff.                                                                                                    |             |
| Result         Parameter         Actual temperature         Test density         Test temperature         Hydrometer corr. indicator         Base density         VCF observed to base (15 °C) | C       Value       U       AddLqty       U       M       Image: Constraint of the state of the state o |             |
|                                                                                                    |                                                                                                    |             |

**Note** that we did not transport test UoM group QTA and are using a new UoM group BCP instead. The decimal display settings for some UoM may differ in this client.

**Part 2**: Once you have manually validated that conversion group Z721 is running in your development client, perform the automated validation test. Select the PMC "QCI Configuration" tab strip and select "Explain Check & Transport". Enter Z721 as conversion group, select "Check conversion group" and then "Execute" (F8):

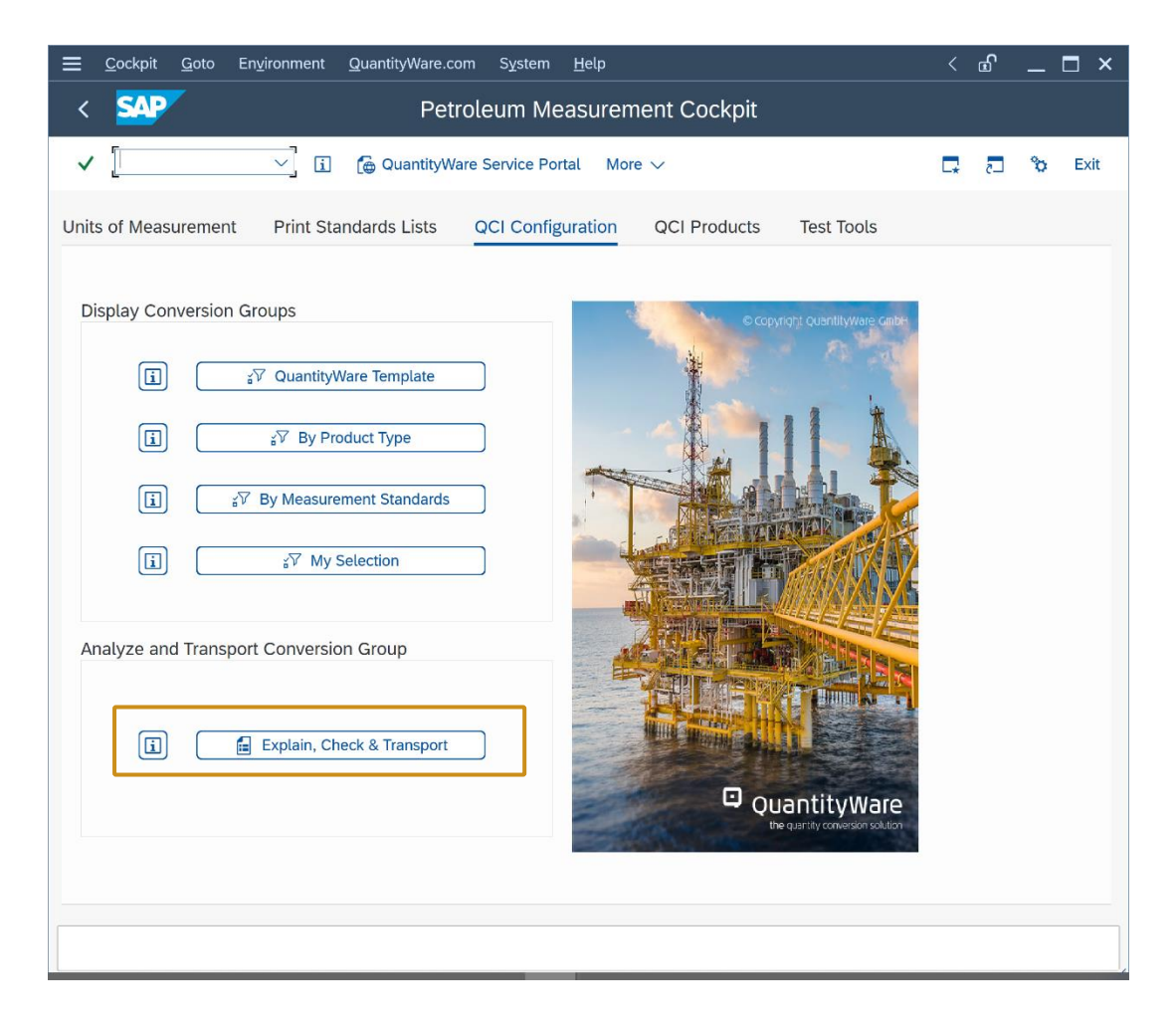
| 🚍 <u>P</u> rogram <u>E</u> dit <u>G</u> oto S <u>y</u> stem <u>H</u> elp                                                                                                    | <                 | £ | _ 🗆 ×             |
|----------------------------------------------------------------------------------------------------|-------------------|---|-------------------|
| < SAP Petroleum Measurement Cockpit: Explain, Check                                                                                                    | & Transport - ECT |   |                   |
| ✓ 🖓 🕞 🤤 Cancel                                                                                                    | ē 🗖               | 2 | 🏷 Exit            |
| Select conversion group       Z721         Explain conversion group       Check conversion group         O Lisplay UoM for conv. group       Include UoM into transport         Include conv. group i. transp.       Include conv. group i. transp. |                   |   |                   |
|                                                                                                    |                   |   | $\langle \rangle$ |

| ≡                 | <u>L</u> ist <u>E</u> | dit <u>(</u> | <u>G</u> oto | Views    | <u>S</u> et | tings  | Syst | em       | <u>H</u> elp |      |        |       |                   |          |         |    | <  | £ | _ | □ ×  |
|-------------------|-----------------------|--------------|--------------|----------|-------------|--------|------|----------|--------------|------|--------|-------|-------------------|----------|---------|----|----|---|---|------|
| <                 | SAF                   |              | F            | Petrol   | eum         | Me     | asur | eme      | nt C         | ockp | oit: E | xplai | n, Check          | x & Tran | sport - | EC | Г  |   |   |      |
| ~                 |                       |              |              | $\sim$   | ୍           | ≞      | Ŧ    | $\nabla$ |              |      | ſ      | Ð     | More $\checkmark$ |          | Q       | ē  | L* | 5 | ô | Exit |
| CvG<br>Z72        | Messa                 | ge text      | t<br>roup c  | onfigura | ation a     | nd doc | umen | tation   | check        | o.k. |        |       |                   |          |         |    |    |   |   |      |
| $\langle \rangle$ |                       |              |              |          |             |        |      |          |              |      | -      |       |                   |          |         |    |    |   |   | <>   |

Ensure that no error or warning messages are present. This test should produce identical results when compared with the results for Z721 in client 045.

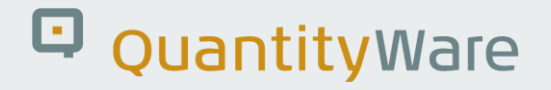

#### 2.5. Test Case 05 – Define UoM Rounding - Development

#### Estimated test case execution time: 10 minutes

In your development client, define the appropriate UoM rounding for your UoM group. From the PMC menu, select: Goto -> UoM Rounding and enter the UoM KG, KGA, L15 and L20 with 0 (Space) decimal places rounding:

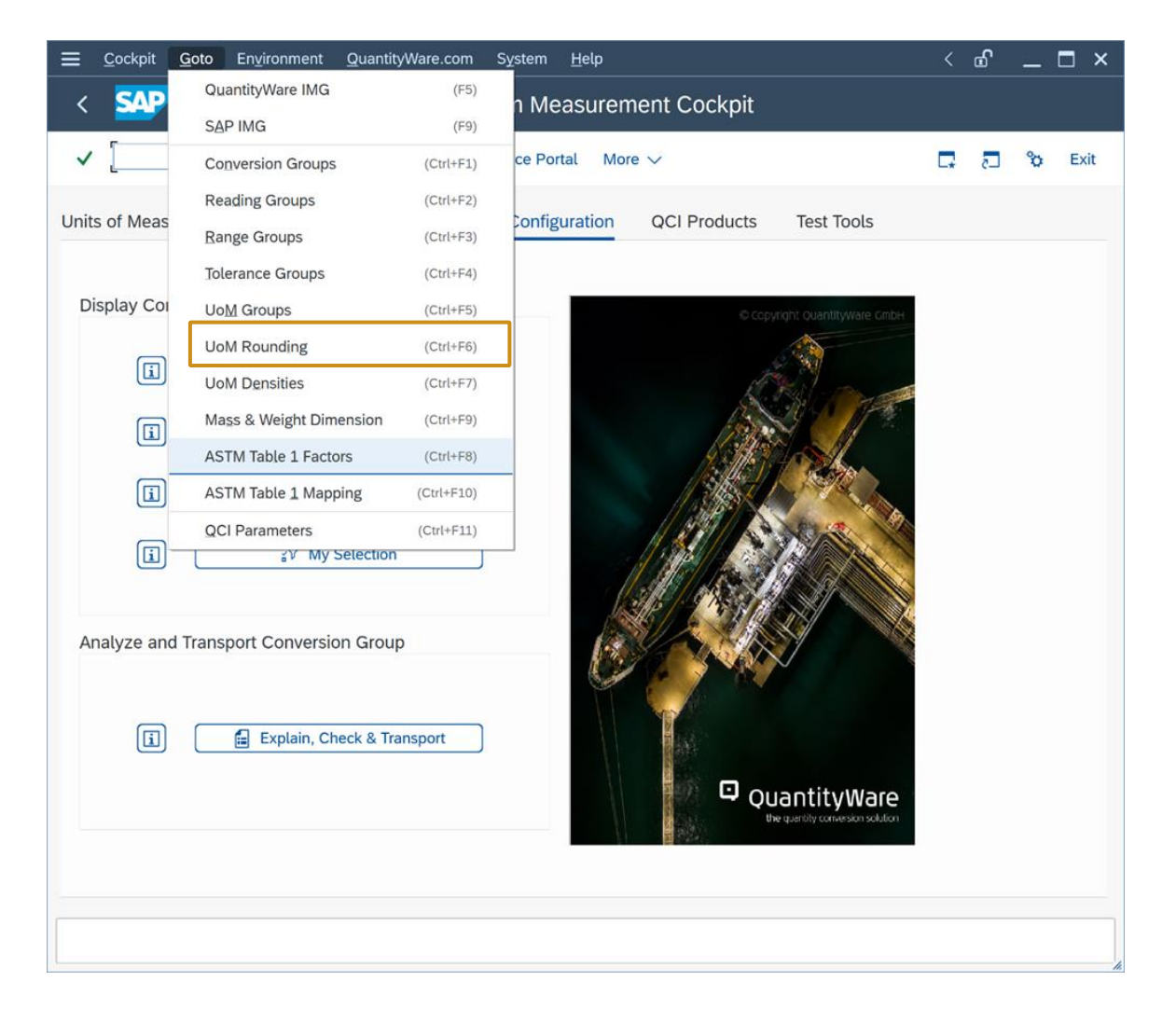

| $\equiv$ <u>Table View</u> <u>E</u> dit | <u>G</u> oto | Selection     | <u>U</u> tilities | System     | <u>H</u> el | p    |      |      |       |           | >  | SOI (1) | 055 | ▶ | <b>6</b> | _ | □ ×  |
|-----------------------------------------|--------------|---------------|-------------------|------------|-------------|------|------|------|-------|-----------|----|---------|-----|---|----------|---|------|
| < 🗛                                     |              | Cha           | nge View          | ı "Uol     | M Ro        | ounc | ling | Sett | ings' | ": Overvi | ew |         |     |   |          |   |      |
| ✓                                       | $\checkmark$ |               | New Entries       | 6          | Θ           | 5    | •    |      |       | More 🗸    |    |         | ē   | • | 5        | ° | Exit |
| LIOM Rounding Setti                     | ngs          |               |                   | ക്ര        |             |      |      |      |       |           |    |         |     |   |          |   |      |
| Bulk product UoM                        | Decimal      | places roun   | ding              |            |             |      |      |      |       |           |    |         |     |   |          |   |      |
| KG                                      | Decima       | r pluces roun | iding.            | <u>^</u>   |             |      |      |      |       |           |    |         |     |   |          |   |      |
| □ KGA                                   |              |               |                   | Ť          |             |      |      |      |       |           |    |         |     |   |          |   |      |
|                                         |              |               |                   |            |             |      |      |      |       |           |    |         |     |   |          |   |      |
|                                         |              |               |                   |            |             |      |      |      |       |           |    |         |     |   |          |   |      |
|                                         | 1            |               |                   | 1          |             |      |      |      |       |           |    |         |     |   |          |   |      |
|                                         | -            |               | -                 | J          |             |      |      |      |       |           |    |         |     |   |          |   |      |
|                                         |              |               |                   |            |             |      |      |      |       |           |    |         |     |   |          |   |      |
|                                         |              |               |                   |            |             |      |      |      |       |           |    |         |     |   |          |   |      |
|                                         |              |               |                   |            |             |      |      |      |       |           |    |         |     |   |          |   |      |
|                                         |              |               |                   |            |             |      |      |      |       |           |    |         |     |   |          |   |      |
|                                         |              |               |                   |            |             |      |      |      |       |           |    |         |     |   |          |   |      |
|                                         |              |               |                   |            |             |      |      |      |       |           |    |         |     |   |          |   |      |
|                                         |              |               |                   |            |             |      |      |      |       |           |    |         |     |   |          |   |      |
|                                         |              |               |                   |            |             |      |      |      |       |           |    |         |     |   |          |   |      |
|                                         |              |               |                   |            |             |      |      |      |       |           |    |         |     |   |          |   |      |
|                                         |              |               |                   |            |             |      |      |      |       |           |    |         |     |   |          |   |      |
|                                         |              |               |                   |            |             |      |      |      |       |           |    |         |     |   |          |   |      |
|                                         |              |               |                   |            |             |      |      |      |       |           |    |         |     |   |          |   |      |
|                                         |              |               |                   |            |             |      |      |      |       |           |    |         |     |   |          |   |      |
|                                         |              |               |                   |            |             |      |      |      |       |           |    |         |     |   |          |   |      |
|                                         |              |               |                   | а.         |             |      |      |      |       |           |    |         |     |   |          |   |      |
|                                         |              |               |                   |            |             |      |      |      |       |           |    |         |     |   |          |   |      |
|                                         |              |               |                   |            |             |      |      |      |       |           |    |         |     |   |          |   |      |
|                                         |              |               |                   |            |             |      |      |      |       |           |    |         |     |   |          |   |      |
|                                         |              |               |                   | ^          |             |      |      |      |       |           |    |         |     |   |          |   |      |
|                                         | <>           |               | <                 | > <b>~</b> |             |      |      |      |       |           |    |         |     |   |          |   |      |
|                                         |              |               |                   |            |             |      |      |      |       |           |    |         |     |   |          |   |      |
|                                         |              | Position      |                   | E          | ntry 1 (    | of 5 |      |      |       |           |    |         |     |   |          |   |      |
|                                         |              |               |                   |            |             |      |      |      |       |           |    |         |     |   |          |   |      |
| Data was saved V                        | iew details  | 5             |                   |            |             |      |      |      |       |           |    |         |     |   |          |   |      |

Check that the rounding settings are working by performing another trial calculation (via PMC push button "Oil & Gas Test Calculator"):

|                            | <u>H</u> elp > so                          | I (1) 055 🕨 🗹 📋 🗖 🗙 |
|----------------------------|--------------------------------------------|---------------------|
| < SAP                      | QCI : Calculator for additional quantities |                     |
| ✓ [5] Materia              | (Re)use Defaults Cancel                    | 🗔 🖓 Exit            |
| Calculation parameters     |                                            |                     |
| Conv. Group Z721 LPG GP    | A 8217 DENSITY 15 °C, MQCI                 |                     |
| UoM Group BCP TE           | ST MANUAL                                  |                     |
| Date 15.05.2024 11:        | 45:57                                      |                     |
| Input Oby                  | Add parameters for chamicals               |                     |
| Transacto dty              | Add.parameters for chemicats               |                     |
| Transactii. qty.           | Therm expan coeff                          |                     |
|                            | memi expan. coen.                          |                     |
| Result                     |                                            |                     |
| Parameter                  | C Value U (a) Addl.qty U M (a)             |                     |
| Observed temperature       | 21.00 CEL 🗘 49077.000KG 🗌 🗘 🕤              |                     |
| Test density(vac.)         | 500.000000 KGV 48969.000 KGA               |                     |
| Test temperature           | 15.00 CEL 98154.000L15                     |                     |
| Hydrometer corr. indicator | 99682.000L20                               |                     |
| Base density(vac.)         | 500.000000 KGV 107958.200 LBA              |                     |
| VCF observed to base       | 0.98154 VCF                                |                     |
|                            |                                            |                     |
|                            |                                            |                     |
|                            |                                            |                     |
|                            |                                            |                     |
|                            |                                            |                     |
|                            |                                            |                     |
|                            |                                            |                     |
|                            |                                            |                     |
|                            |                                            |                     |
|                            |                                            |                     |
|                            |                                            | ,                   |

NOTE: Via transaction CUNI, you may now also change the display decimal settings for all UoM, e.g. so that <u>trailing zeros</u> are no longer displayed.

#### 2.6. Test Case 06 – Define Ranges for LPG Conversion Group -Development

#### Estimated test case execution time: 15 minutes

In your development client, define the appropriate range limits for your input parameters. From the PMC menu, select: Goto -> Range Groups and define range limits for the observed temperature, test density and test temperature:

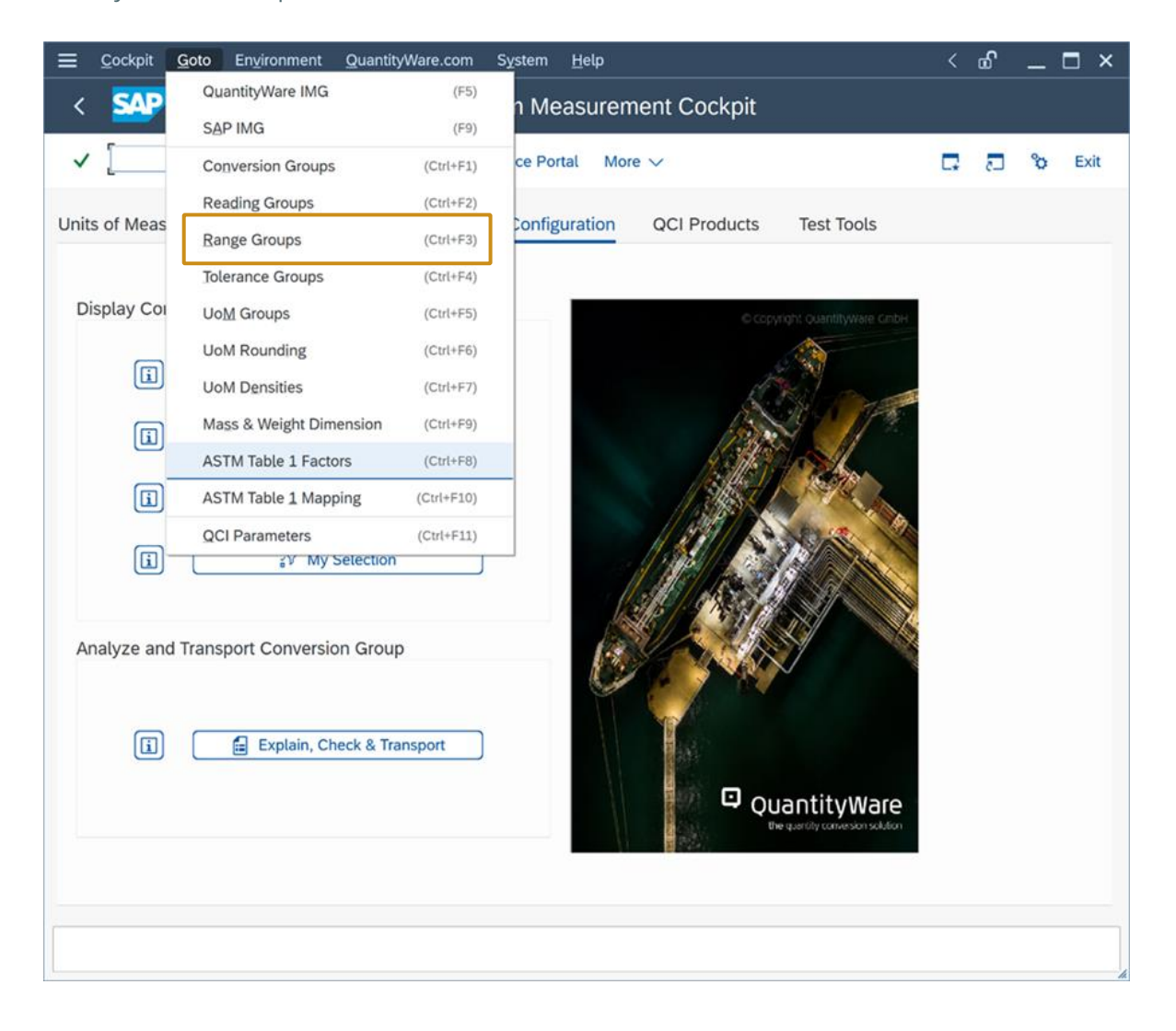

| < Say Change View "Reading Group: Parameter Ranges": Overview                                                                                                    |        |
|----------------------------------------------------------------------------------------------------|--------|
| ✓ 🔄 🌮 Q. New Entries 🗐 ⊝ 😏 👪 More ∨ 🖶 🛱 🗔 🖏 E                                                                                                    | Exit   |
| Dialog Structure   Reading Group: Range Cher   CReading Group: Parameter   CReading Group: Parameter   CReading Group: Parameter   CReading Group: Parameter   CREADING GROUP: Parameter   CREADING GROUP: Para | ٢<br>• |

| <u> <u> </u> <u> </u> <u> </u> <u> </u> <u> </u> <u> </u> <u> </u> <u> </u> <u> </u> </u> | Se <u>l</u> ection Utilitie <u>s</u>                                                                     | System <u>H</u> elp                                                    | < 🗗 🗕 🗖 🗙    |
|-------------------------------------------------------------------------------------------|----------------------------------------------------------------------------------------------------|------------------------------------------------------------------------|--------------|
| < SAP                                                                                     | Change View "R                                                                                           | eading Group: Parameter Ranges": Details                               |              |
| <ul> <li>✓</li> </ul>                                                                     | 🖫 🌮 New Entrie                                                                                           | s 🗐 🔿 🗲 🦨 🔂 🗐 Cancel                                                   | 🖶 📮 🔁 🗞 Exit |
| Dialog Structure<br>✓ Դ Reading Group: Range Chec<br>☆ Reading Group: Paramete            | Reading group<br>Parameter name                                                                          | Z721<br>OBSMTMETTP                                                     | Ĵ            |
|                                                                                           | Reading Group: Pa                                                                                        | ameter Ranges                                                          |              |
|                                                                                           | Unit of measure                                                                                          | CEL                                                                    |              |
|                                                                                           | Error:high<br>Indicator                                                                                  | 50.000000                                                              |              |
|                                                                                           | Warning: high                                                                                            | 45.000000                                                              |              |
|                                                                                           | Indicator                                                                                                | Non zero range limit                                                   |              |
|                                                                                           | Warning: low                                                                                             | 30.00000-                                                              |              |
|                                                                                           | Indicator                                                                                                | Non zero range limit                                                   |              |
|                                                                                           | Error:low                                                                                                | 40.000000-                                                             |              |
|                                                                                           | Indicator                                                                                                | Non zero range limit 🗸                                                 |              |
|                                                                                           | Param. (const.)                                                                                          |                                                                        |              |
|                                                                                           | Comp. operator                                                                                           | ~                                                                      |              |
|                                                                                           | <ul> <li>Parameter is a demonstration</li> <li>Parameter is a non</li> <li>Parameter is a non</li> </ul> | ensity or heating value<br>atural gas component<br>atural gas impurity |              |
|                                                                                           |                                                                                                    |                                                                        | 0            |
|                                                                                           |                                                                                                    |                                                                        |              |

| <u> </u>                                                                       | Se <u>l</u> ection Utilitie <u>s</u>                                                        | System <u>H</u> elp                                                 | < 🗗 🗌 🗕 🖌    |
|--------------------------------------------------------------------------------|---------------------------------------------------------------------------------------------|---------------------------------------------------------------------|--------------|
|                                                                                | Change View "R                                                                              | eading Group: Parameter Ranges'': Details                           |              |
| <ul> <li>✓</li> </ul>                                                          | 🖫 🍪 New Entrie                                                                              | s 🎒 🔿 5 🖨 🗗 📮 Cancel                                                | 🗟 📮 🗊 🗞 Exit |
| Dialog Structure<br>✓ Դ Reading Group: Range Chec<br>→ Reading Group: Paramete | Reading group                                                                               | DBSTSTDENS                                                          | C            |
|                                                                                | Description<br>Unit of measure                                                              | Test density                                                        |              |
|                                                                                | Error:high<br>Indicator                                                                     | 600.000000 Non zero range limit                                     |              |
|                                                                                | Warning: high<br>Indicator                                                                  | S90.000000<br>Non zero range limit ✓                                |              |
|                                                                                | Warning: low<br>Indicator                                                                   | 420.000000<br>Non zero range limit                                  |              |
|                                                                                | Error:low<br>Indicator                                                                      | 400 . 000000<br>Non zero range limit                                |              |
|                                                                                | Param. (const.)<br>Comp. operator                                                           |                                                                     |              |
|                                                                                | <ul> <li>Parameter is a de</li> <li>Parameter is a na</li> <li>Parameter is a na</li> </ul> | nsity or heating value<br>tural gas component<br>tural gas impurity |              |
| <ul> <li>Data was saved View details</li> </ul>                                |                                                                                             |                                                                     |              |

| <u> <u> </u> <u> </u> <u> </u> <u> </u> <u> </u> <u> </u> <u> </u> <u> </u> <u> </u> </u> | Selection Utilities System Help                                                                  | <   | <b>£</b>   . | _ 🗆 ×  |
|-------------------------------------------------------------------------------------------|--------------------------------------------------------------------------------------------------|-----|--------------|--------|
|                                                                                           | Change View "Reading Group: Parameter Ranges": Details                                           |     |              |        |
| <ul> <li>✓</li> </ul>                                                                     | 🖫 🌮 New Entries 🗐 🖂 🗲 🦨 🔂 "                                                                      | 6 ⊑ | 5            | 🏠 Exit |
| Dialog Structure<br>✓ 🗋 Reading Group: Range Chec<br>🕤 Reading Group: Paramete            | Reading group     Z721       Parameter name     OBSTSTMETT       Reading Group: Parameter Ranges |     |              | Ĵ      |
|                                                                                           | Description Test temperature Unit of measure                                                     |     |              |        |
|                                                                                           | Error:high     20.000000       Indicator     Non zero range limit                                |     |              |        |
|                                                                                           | Warning: high     16.000000       Indicator     Non zero range limit                             |     |              |        |
|                                                                                           | Warning: low 10.000000                                                                           |     |              |        |
|                                                                                           | Error:low 5.000000                                                                               |     |              |        |
|                                                                                           | Param. (const.)                                                                                  |     |              |        |
|                                                                                           | Comp. operator                                                                                   |     |              |        |
|                                                                                           |                                                                                                  |     |              |        |
|                                                                                           |                                                                                                  |     |              |        |

Once you have maintained the ranges and saved your work, perform trial conversions and test that the range limits are working:

| <u> </u>                                | Help >                                              | SOI (1) 055 🕨 🗗 📜 🗖 🗙 |
|-----------------------------------------|-----------------------------------------------------|-----------------------|
| < SAP                                   | QCI : Calculator for additional quantities          |                       |
| ✓ S Mater                               | al ★ (Re)use Defaults Cancel                        | 🗔 🔁 🗞 Exit            |
| Calculation parameters                  |                                                     |                       |
| Conv. Group Z721 LPG G                  | PA 8217 DENSITY 15 °C, MQCI                         |                       |
| UoM Group BCP BCP T                     | EST MANUAL                                          |                       |
|                                         |                                                     |                       |
|                                         |                                                     |                       |
| Date 15.05.2024 11                      | :45:57                                              |                       |
|                                         |                                                     |                       |
| Input Qty                               | Add.parameters for chemicals                        |                       |
| Transactn. qty. 10                      | Base density                                        |                       |
|                                         | Therm. expan. coeff.                                |                       |
| Decult                                  |                                                     |                       |
| Result                                  | C Value II @ AddLoty II M @                         |                       |
|                                         |                                                     |                       |
|                                         |                                                     |                       |
|                                         |                                                     |                       |
|                                         | 99682 0001 20                                       |                       |
|                                         | 500 000000 KGV 107958 2001 BA                       |                       |
| VCE OBSERVED TO BASE                    | 0.98154 VCE                                         |                       |
|                                         |                                                     |                       |
|                                         |                                                     |                       |
|                                         |                                                     |                       |
|                                         |                                                     |                       |
|                                         |                                                     |                       |
|                                         |                                                     |                       |
|                                         |                                                     |                       |
|                                         |                                                     |                       |
|                                         |                                                     |                       |
|                                         |                                                     |                       |
| A 21.000000 CEL for Test temperature is | above the error limit of 20.000000 CEL View details |                       |

|                                                                                                    | Help > SC                                                                                                    | DI (1) 055 🕨 🗗 📒 🗖 🗙 |
|----------------------------------------------------------------------------------------------------|----------------------------------------------------------------------------------------------------|----------------------|
| < <b>SAP</b>                                                                                                    | QCI : Calculator for additional quantities                                                                                                    |                      |
| ✓ S Materia                                                                                                    | l ★ (Re)use Defaults Cancel                                                                                                    | 🗔 🔁 🏷 Exit           |
| Calculation parameters          Conv. Group       Z721       LPG GP.         UoM Group       BCP       BCP TE         Date       15.05.2024       11:         Input Qty       Transactn. qty.       100 | A 8217 DENSITY 15 °C, MQCI<br>ST MANUAL<br>45:57<br>Add.parameters for chemicals<br>200 L Base density                                                         |                      |
| Result                                                                                                    | Therm. expan. coeff.                                                                                                    |                      |
| Parameter<br>Observed temperature<br>Test density(vac.)<br>Test temperature<br>Hydrometer corr. indicator<br>Base density(vac.)<br>VCF observed to base                                                 | C       Value       U       Image: AddLqty       U       M       Image: AddLqty         21.00       CEL       Image: One one one one one one one one one one o |                      |
|                                                                                                    |                                                                                                    |                      |

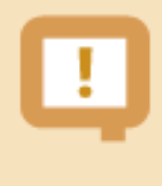

Good range data is vital to ensure good data quality e.g. for measurement values being passed from the field to the ERP system, as well as to prevent fraudulent via "open door (unrealistic) calculations".

#### 2.7. Test Case 07 – Define Test Scenarios for LPG Conversion Group -Development

#### Estimated test case execution time: 60 minutes

Test scenarios are your insurance against manipulation and proof that that your quantity conversion configuration is running as designed and tested, in production. For this test case we assume that you have validated the calculations of conversion group Z721 (e.g. independent calculations in a spread sheet, typically done by certified BCP consultants). Let's take the following test calculation - PMC push button "Oil & Gas Test Calculator" - and transfer it into our first test scenario:

| 🚍 <u>C</u> alculator <u>E</u> dit <u>G</u> oto System <u>H</u> elp |       | SOI (1) 055 | ►  | £ | _  | □ ×  |
|--------------------------------------------------------------------|-------|-------------|----|---|----|------|
| < SAP QCI : Calculator for additional quantities                   |       |             |    |   |    |      |
| ✓ 🔄 Material ★ (Re)use Defaults Cancel                             |       |             | L. | 5 | °o | Exit |
| Calculation parameters                                             |       |             |    |   |    |      |
| Conv. Group Z721 LPG GPA 8217 DENSITY 15 °C, MQCI                  |       |             |    |   |    |      |
| Uom Group BCP BCP TEST MANUAL                                      |       |             |    |   |    |      |
| Date 15.05.2024 11:45:57                                           |       |             |    |   |    |      |
| Input Qty Add.parameters for chemicals                             |       |             |    |   |    |      |
| Transactn. qty. 100000 L Base density                              |       |             |    |   |    |      |
| Therm. expan. coeff.                                               |       |             |    |   |    |      |
| Result                                                             | 6     |             |    |   |    |      |
| Parameter C Value U (2) Addl.qty U M.                              | . @[  |             |    |   |    |      |
| Observed temperature 20.00 CEL 46135.000 KG                        | Ç.    | ב           |    |   |    |      |
| Test density(vac.) 470.000000 KGV 46027.000 KGA                    |       |             |    |   |    |      |
| Test temperature 15.00 CEL 98159.000L15                            |       |             |    |   |    |      |
|                                                                    | ю.    |             |    |   |    |      |
| V/CE observed to base 0, 98159 V/CE                                |       |             |    |   |    |      |
|                                                                    | < , Ç |             |    |   |    |      |
|                                                                    |       |             |    |   |    |      |
|                                                                    |       |             |    |   |    |      |

From the PMC tab strip "Test Tools" select "Maintain Scenarios and Logs", then "Create scenarios":

| <u> </u>             | En <u>v</u> ironment <u>Q</u> uantityWare.com System <u>H</u> elp   | > SOI (1) 055 🕨 🗗 🗌 💻 🗙 |
|----------------------|---------------------------------------------------------------------|-------------------------|
| < SAP                | Petroleum Measurement Cockpit                                       |                         |
| ✓                    | 💛 🚺 🌘 QuantityWare Service Portal 📲 Oil <u>G</u> as Test Calculator | More 🗸 📮 🍖 Exit         |
| Units of Measurement | t Print Standards Lists QCI Configuration QCI Products              | Test Tools              |
| Installation Tests   | ;                                                                   |                         |
|                      | Run Technical Installation Test                                     |                         |
|                      | රිථ Installation Test Logs                                          |                         |
| i                    | Run Scenarios                                                       | _                       |
|                      | Scenarios and Logs                                                  |                         |
| UoM Tests            |                                                                     |                         |
|                      | UoM Compliance Analysis                                             |                         |
|                      |                                                                     |                         |
|                      |                                                                     |                         |
|                      |                                                                     |                         |
|                      |                                                                     |                         |
|                      |                                                                     |                         |
|                      |                                                                     |                         |
|                      |                                                                     |                         |

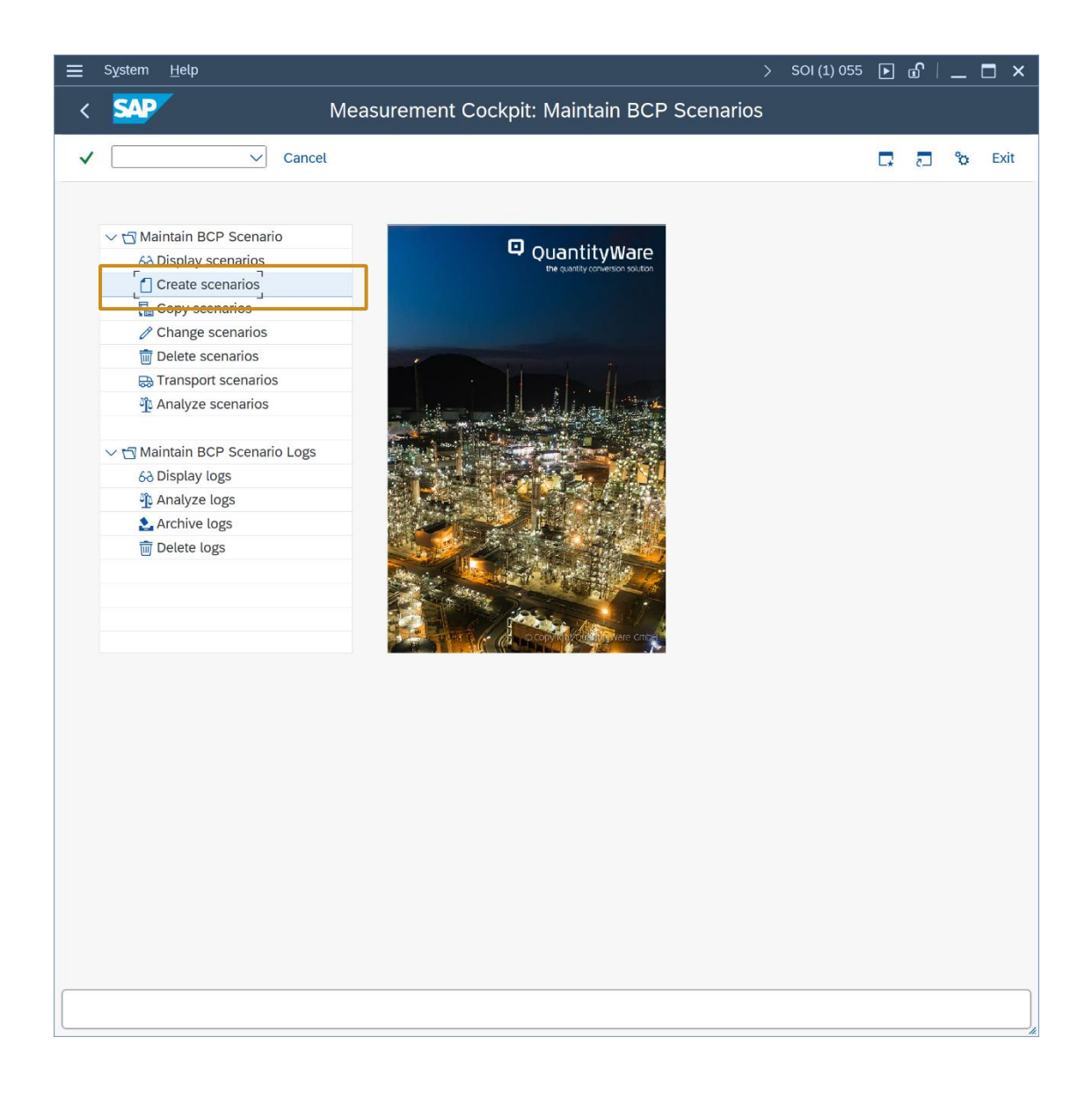

Enter the scenario ID (e.g. Z70A), a description, the conversion group Z721 and UoM group EU1 and press "Enter":

| <u> </u>                                               | SOI (1) 055 | ► d    | _ 🗆 ×     |
|--------------------------------------------------------|-------------|--------|-----------|
| < SAP Measurement Cockpit: Create BCP Scenarios        |             |        |           |
|                                                        |             |        | Star Exit |
|                                                        |             | L* (L) | <b>Q</b>  |
|                                                        |             |        |           |
| Scenario ID: Z70A My first BCP Scenario                |             |        |           |
| Reading group:                                         |             |        |           |
| Unit of measure group: [BCP] 것                         |             |        |           |
| Test mode                                              |             |        |           |
| Run red on error                                       |             |        |           |
| Run green on error                                     |             |        |           |
|                                                        |             |        |           |
| Expected results                                       |             |        |           |
|                                                        |             |        |           |
| Select expected results class:                         |             |        |           |
| Check quantities _parameters     Check quantities only |             |        |           |
| Check parameters only                                  |             |        |           |
|                                                        |             |        |           |
|                                                        |             |        |           |
|                                                        |             |        |           |
|                                                        |             |        |           |
|                                                        |             |        |           |
|                                                        |             |        |           |
|                                                        |             |        |           |
|                                                        |             |        |           |
|                                                        |             |        |           |
|                                                        |             |        |           |
|                                                        |             |        |           |
|                                                        |             |        | < >       |
|                                                        |             |        |           |

In the details screen, the reading group values are defaulted as input parameters. Now enter the transaction quantity of 100,000.000 L and check that the "expected result class" radio button is set to "Check quantities and parameters"). Then select push button "Calculate expected results", confirm the calculated values and then save your scenario, confirming all messages:

| ≡          | <u>P</u> rogram | <u>E</u> dit | <u>G</u> oto | System     | <u>H</u> elp         |          |       |             |          |             |               |    | SOI (1) 055 | ▶        | £ | _ | □ ×      |
|------------|-----------------|--------------|--------------|------------|----------------------|----------|-------|-------------|----------|-------------|---------------|----|-------------|----------|---|---|----------|
| <          | SAP             | -            |              |            | Mea                  | surem    | ent   | Cockp       | it: Crea | ate BCF     | P Scenari     | os |             |          |   |   |          |
| ~          |                 |              | ~            | i          | 🖫 Save               | scenario |       | Calculate   | expected | results     | More 🗸        |    |             | <b>F</b> | 5 | ô | Exit     |
| Crea       | ate Petrole     | eum Sc       | enario       | 7704       | My fire              | BCD Sco  | parie |             |          |             | -             |    |             |          |   |   | 0        |
| 0          | centro iD.      | group:       |              | Z70A       | I PG G               | PA 8217  | DENS  | SITY 15 °C. | MQCI     | J           |               |    |             |          |   |   | - 11     |
| F          | eading gro      | up:          |              | Z721       | LPG DI               | ENSITY 1 | 5 °C, | MQCI        | ,        |             |               |    |             |          |   |   | - 11     |
| ι          | Init of meas    | sure gro     | up:          | BCP        | BCP TE               | ST MAN   | UAL   |             |          |             |               |    |             |          |   |   | - 11     |
| Т          | est mode        |              | _            |            |                      |          |       |             |          |             |               |    |             |          |   |   | - 11     |
|            | Run red o       | n error      |              | ۲          |                      |          |       |             |          |             |               |    |             |          |   |   |          |
|            | Run gree        | n on erre    | or           | $\bigcirc$ |                      |          |       |             |          |             |               |    |             |          |   |   | - 11     |
|            |                 |              | L            |            |                      |          |       |             |          |             |               |    |             |          |   |   |          |
| Inpu       | ıt parame       | ers an       | d quanti     | ty         |                      |          |       |             |          |             |               |    |             |          |   |   |          |
|            |                 |              |              |            |                      |          |       |             |          |             |               |    |             |          |   |   |          |
| Ρ          | arameter        | Readir       | ng Grou      | o)         |                      |          |       |             |          |             |               |    |             |          |   |   |          |
|            | Observed        | temper       | ature        |            |                      |          | 20.   | .000000     | CEL      | degree Ce   | elsius        |    |             |          |   |   | - 11     |
|            | Test dens       | ity(vac.)    |              |            |                      |          | 470.  | .000000     | KGV      | kilogram p  | per cubic met | er |             |          |   |   | - 11     |
|            | Test temp       | erature      |              |            |                      |          | 15.   | .000000     | CEL      | degree Ce   | elsius        |    |             |          |   |   | - 11     |
|            | Hydrome         | er corr.     | indicator    |            | <ul> <li></li> </ul> |          |       |             |          |             |               |    |             |          |   |   |          |
| Т          | ransactior      | quant        | ity          |            |                      |          |       |             |          |             | _             |    |             |          |   |   |          |
|            | Quantity        |              |              |            |                      | 100,     | 000.  | .0000       |          | <b>P</b> ir |               |    |             |          |   |   |          |
|            |                 |              |              |            |                      |          |       |             |          |             |               |    |             |          |   |   |          |
| Exp        | ected resu      | ilts         |              |            |                      |          |       |             |          |             |               |    |             |          |   |   |          |
|            |                 |              |              |            |                      |          |       |             |          |             |               |    |             |          |   |   |          |
| S          | elect expe      | cted re      | sults cla    | ass:       |                      |          |       |             |          |             |               |    |             |          |   |   |          |
|            | Check           | quantit      | ies _parar   | neters     |                      |          |       |             |          |             |               |    |             |          |   |   |          |
|            | O Check         | quantit      | ies only     |            |                      |          |       |             |          |             |               |    |             |          |   |   |          |
|            | O Check         | parame       | eters only   |            |                      |          |       |             |          |             |               |    |             |          |   |   | <u>^</u> |
| $\bigcirc$ |                 | _            | _            |            | _                    | _        |       |             |          |             |               |    |             | -        |   |   | $\sim$   |
|            |                 |              |              |            |                      |          |       |             |          |             |               |    |             |          |   |   |          |
|            |                 |              |              |            |                      |          |       |             |          |             |               |    |             |          |   |   | /_       |

| Measurement Cockpit: Create BCP Scenarios                                                                                                    |      |
|----------------------------------------------------------------------------------------------------|------|
| Create Petroleum Scenario   Scenario Scenario   Scenario Conversio   Reading g Material data   Unit of me Material   Plant Storage Location   Batch Transaction quantity   Transaction quantity 100000.000   L     Parameter   Observe   Deserve     Parameter   Observe     Test density(vac)                                                                                                    |      |
| Create Petroloum Scenario         Scenario I         Scenario I         Conversio         Reading g         Unit of me         Plant         Plant         Storage Location         Batch         Transaction quantity         100000.000         L         Paramete         Observed temperature         20.00         CEL         #6,135.000 KG         Storage Location         L                                                                                                    |      |
| Scenario I     Scenario I     Conversion   Reading g   Unit of me   Test mode   Plant   Storage Location   Batch   Transaction quantity   100000.000   L     Parameter   Observed temperature   20.00   CEL   #6,135.000 KG                                                                                                    |      |
| Conversion Reading g Material data Unit of me Test mode Run red Run red Run gre Batch Transaction quantity 100000.000 L  Paramete Observed temperature 20.00 CEL 6 46,135.000KG 6 5                                                                                                    |      |
| Reading g       Material data         Unit of me       Material         Test mode       Plant         Run red       Storage Location         Batch       Transaction quantity         Transaction quantity       100000.000         L       Parameter         Observet       Parameter         Observet       Test density(vac )                                                                                                    |      |
| Unit of me       Material         Test mode       Plant         Run red       Storage Location         Batch       Transaction quantity         Transaction quantity       100000.000         L       Parameter         Observet       Parameter         Observet       Test density(vac )                                                                                                    |      |
| Test mode       Plant         Run red       Storage Location         Batch       Transaction quantity         Transaction quantity       100000.000         L       Result         Parameter       C Value         Observet       Test density(vac)         Observet       Test density(vac)                                                                                                    |      |
| Run red       Storage Location         Batch       Transaction quantity         Transaction quantity       100000.000         L       Result         Parameter       C Value       U (a)         Observet       Test density(vac.)                                                                                                    |      |
| Run gre       Batch         Transaction quantity       100000.000         put param       Result         Parameter       C Value       U @ AddLqty         Observet       Test density(vac.)                                                                                                    |      |
| Transaction quantity         100000.000         L           Put parameter         C         Value         U         @ AddL.qty         U         M         @ III           Parameter         C         Value         U         @ AddL.qty         U         M         @ IIII           Observed         Test density(vac.)         470.000000         KGV         98.159.000115         IIIIIIIIIIIIIIIIIIIIIIIIIIIIIIIIIIII                                                                                                    | 5    |
| Parameter       C       Value       U       Addl.qty       U       M       Image: Comparison of the state of the state o         | 5    |
| Parameter         C         Value         U         Addl.qty         U         M         Image: Mail of the state of the state o | 5    |
| Paramete         Observed temperature         20.00         CEL         46,135.000 KG         0         5           Observe         Test density(vac.)         470.000000         KGV         98.159.000115         5                                                                                                    | 5    |
| Observe Test density(vac.) 470, 000000, KGV 98, 159, 0001, 15                                                                                                    |      |
|                                                                                                    |      |
| Test temperature         15.00         CEL         100,000.000 L20                                                                                                    |      |
| Test ten Hydrometer corr. indicator 🖌 46,027.000 KGA                                                                                                    |      |
| Hydrom Base density(vac.) 470.000000 KGV 101,471.600 LBA                                                                                                    |      |
| VCF observed to base 0.98159 VCF                                                                                                    |      |
| Transactio                                                                                                    |      |
| Quantit                                                                                                    |      |
|                                                                                                    |      |
|                                                                                                    | ···· |
|                                                                                                    |      |

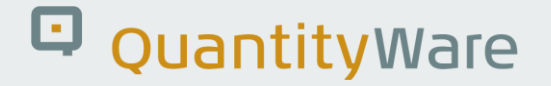

For the second scenario, we want to ensure that the range check is always executed correctly (extremely important for production environments) - Thus we define the following scenario:

| <u> </u>                                                                                                    | System Help                                                                                                    | > | SOI (1) 055 | ▶  | £ | _ | <b>-</b> × |
|----------------------------------------------------------------------------------------------------|----------------------------------------------------------------------------------------------------|---|-------------|----|---|---|------------|
| < SAP                                                                                                    | Measurement Cockpit: Create BCP Scenarios                                                                                                    | 5 |             |    |   |   |            |
| <ul> <li>✓</li> </ul>                                                                                                    | i 🖫 Save scenario 📑 Calculate expected results More 🗸                                                                                                    |   |             | L, | 5 | ô | Exit       |
| Create Petroleum Scenario<br>Scenario ID:<br>Conversion group:<br>Reading group:<br>Unit of measure group:<br>Test mode<br>Run red on error<br>Run green on error<br>Application area | Z70B       My second BCP Scenario         Z721       LPG GPA 8217 DENSITY 15 °C, MQCI         Z721       LPG DENSITY 15 °C, MQCI         BCP       BCP TEST MANUAL         •       (043) |   |             |    |   |   | ÷          |
| Parameter (Reading Grou                                                                                                    | ٥)                                                                                                    |   |             |    |   |   |            |
| Observed temperature                                                                                                    | 20.000000 CEL degree Celsius                                                                                                    |   |             |    |   |   | - 1        |
| Test density(vac.)                                                                                                    | 601.000000 KGV kilogram per cubic meter                                                                                                    |   |             |    |   |   | - 1        |
| Test temperature                                                                                                    | 15.000000 CEL degree Celsius                                                                                                    |   |             |    |   |   | - 1        |
| Hydrometer corr. indicate                                                                                                    |                                                                                                    |   |             |    |   |   |            |
| Transaction quantity                                                                                                    |                                                                                                    |   |             |    |   |   |            |
| Quantity                                                                                                    | 100,000.0000 L liter                                                                                                    |   |             |    |   |   |            |
| Expected results Select expected results c C Check quantities _para Check quantities only Check parameters onl                                                                        | ass:<br>neters                                                                                                    |   |             |    |   |   |            |

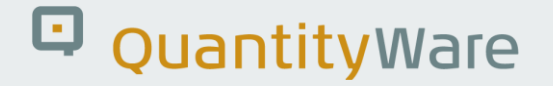

Now we go back to the PMC tab strip "Test Tools" and select "Run Scenarios". Then, select "Run selected scenarios" and enter your conversion group, and select "Write snapshot and log":

| <u> </u>      | <u>G</u> oto | En <u>v</u> ironment | <u>Q</u> uantityWare.c                          | om S <u>y</u> stem | <u>H</u> elp |                             | >         | SOI (1) 055 | ▶        | <b>£</b> | _ C | ×    |
|---------------|--------------|----------------------|-------------------------------------------------|--------------------|--------------|-----------------------------|-----------|-------------|----------|----------|-----|------|
| < SAP         |              |                      | Pe                                              | troleum Me         | easure       | ment Cockpit                |           |             |          |          |     |      |
| ✓             |              | → i                  | 🐻 QuantityWar                                   | e Service Portal   | . 🔝 Oil      | <u>G</u> as Test Calculator | More 🗸    |             | <b>□</b> | 53       | °   | Exit |
| Units of Meas | surement     | Print Sta            | andards Lists                                   | QCI Configu        | ration       | QCI Products                | Test Tool | 5           |          |          |     |      |
| Installatio   | n Tests      |                      |                                                 |                    |              |                             |           |             |          |          |     |      |
| [i]           | ] (          |                      | <table-of-contents> Run Tec</table-of-contents> | hnical Installatic | on Test      |                             |           |             |          |          |     |      |
|               | (            |                      | 6∂ Inst                                         | allation Test Log  | gs           |                             |           |             |          |          |     |      |
| i             | ) (          |                      | 4                                               | Run Scenarios      |              |                             |           |             |          |          |     |      |
|               | (            |                      | 🕄 Maintai                                       | n Scenarios and    | l Logs       |                             |           |             |          |          |     |      |
| LIOM Test     | 's           |                      |                                                 |                    |              |                             |           |             |          |          |     |      |
|               |              |                      | -<br>द∎ UoM (                                   | Compliance Ana     | lysis        |                             |           |             |          |          |     |      |
|               |              |                      |                                                 |                    |              |                             |           |             |          |          |     |      |
|               |              |                      |                                                 |                    |              |                             |           |             |          |          |     |      |
|               |              |                      |                                                 |                    |              |                             |           |             |          |          |     |      |
|               |              |                      |                                                 |                    |              |                             |           |             |          |          |     |      |
|               |              |                      |                                                 |                    |              |                             |           |             |          |          |     |      |
|               |              |                      |                                                 |                    |              |                             |           |             |          |          |     |      |
|               |              |                      |                                                 |                    |              |                             |           |             |          |          |     |      |
|               |              |                      |                                                 |                    |              |                             |           |             |          |          |     |      |

| <u> </u>                                                  | Help                   |                                 | > SOI       | (1) 055 [ | ▶ @ | _ 🗆 ×  |
|-----------------------------------------------------------|------------------------|---------------------------------|-------------|-----------|-----|--------|
| < SAP                                                     | Measurement Cock       | pit: Run Scenarios              |             |           |     |        |
| ✓ ;                                                       | 🗘 🚺 Cancel             |                                 |             | 6         | - 5 | 🏠 Exit |
| Select run mode                                           |                        |                                 |             |           |     |        |
| O Run all available scenarios                             |                        |                                 |             |           |     |        |
| Run selected scenarios     Run all scenarios w/o snapshot |                        |                                 |             |           |     |        |
| Select range of scenarios for run                         |                        |                                 |             |           |     |        |
| Select scenario ID                                        | to                     |                                 | ⊐           |           |     |        |
| or scenarios for conv. group                              | Z721                   |                                 |             |           |     |        |
| Select log and snapshot indicator                         |                        |                                 |             |           |     |        |
| 🔘 Write no log, no snapshot                               | No logs and no new s   | snapshot stored                 |             |           |     |        |
| O Write log, no snapshot                                  | Logs will be stored fo | r all scenarios, no new snapsh  | nots stored |           |     |        |
| • Write snapshot and log                                  | Logs and new snapsh    | ots (for green scenarios) store | ed          |           |     |        |
|                                                           |                        |                                 |             |           |     |        |
|                                                           |                        |                                 |             |           |     |        |
|                                                           |                        |                                 |             |           |     |        |
|                                                           |                        |                                 |             |           |     |        |
|                                                           |                        |                                 |             |           |     |        |
|                                                           |                        |                                 |             |           |     |        |
|                                                           |                        |                                 |             |           |     |        |
|                                                           |                        |                                 |             |           |     |        |
|                                                           |                        |                                 |             |           |     |        |
|                                                           |                        |                                 |             |           |     |        |
|                                                           |                        |                                 |             |           |     |        |
|                                                           |                        |                                 |             |           |     |        |
|                                                           |                        |                                 |             |           |     |        |
|                                                           |                        |                                 |             |           |     |        |
| < >                                                       |                        |                                 |             |           |     | <>     |
|                                                           |                        |                                 |             |           |     |        |
| (                                                         |                        |                                 |             |           |     |        |

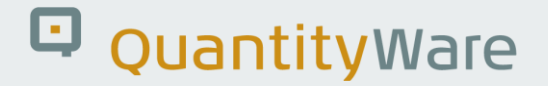

If you have maintained the two scenarios correctly, the following result will be displayed:

| ≡ List Edit Goto Settings System Help                     | > | SOI (1 | ) 055 | ▶  | <b>e</b> | — | □ ×                 |
|-----------------------------------------------------------|---|--------|-------|----|----------|---|---------------------|
| < SAP Measurement Cockpit: Run Scenarios                  |   |        |       |    |          |   |                     |
| ✓ 🔄 Information Cancel                                    | Q | Q+     | ē     | L. | 5        | ° | Exit                |
| Test Scenario Results                                     |   |        |       |    |          |   | 7                   |
| Suctor (client: CO1/0EE                                   |   |        |       |    |          |   |                     |
| Date time: 15.05.2024 11:56:05                            |   |        |       |    |          |   |                     |
| My scenarios<br>No errors detected                        |   |        |       |    |          |   |                     |
|                                                           |   |        |       |    |          |   |                     |
|                                                           |   |        |       |    |          |   |                     |
|                                                           |   |        |       |    |          |   |                     |
| Description Value Logs Snapshots                          |   |        |       |    |          |   |                     |
| Number of scenarios 0002                                  |   |        |       |    |          |   |                     |
| Successibility executed 0002 Logs whiten Shapshots whiten |   |        |       |    |          |   |                     |
| Dilletences detected                                      |   |        |       |    |          |   |                     |
|                                                           |   |        |       |    |          |   |                     |
|                                                           |   |        |       |    |          |   |                     |
|                                                           |   |        |       |    |          |   |                     |
|                                                           |   |        |       |    |          |   |                     |
|                                                           |   |        |       |    |          |   |                     |
|                                                           |   |        |       |    |          |   |                     |
|                                                           |   |        |       |    |          |   |                     |
|                                                           |   |        |       |    |          |   |                     |
|                                                           |   |        |       |    |          |   |                     |
|                                                           |   |        |       |    |          |   |                     |
|                                                           |   |        |       |    |          |   |                     |
|                                                           |   |        |       |    |          |   |                     |
|                                                           |   |        |       |    |          |   |                     |
|                                                           |   |        |       |    |          |   |                     |
|                                                           |   |        |       |    |          |   |                     |
|                                                           |   |        |       |    |          |   | _                   |
|                                                           |   |        |       |    |          |   |                     |
|                                                           |   |        |       |    |          |   | ///////_/////////// |

The system has performed a quantity conversion automatically and compares the actual results with the expected results defined in the scenarios.

In order to test this tool, let's go back to the range data for conversion group Z721 (see test case 06) and change the test density "high" error limit to 620 kg/m<sup>3</sup>:

|                        | <u>Selection</u> <u>U</u> tilities                                                                                                    | S <u>y</u> stem <u>H</u> el                                                                                                    | p                                                                                    |       |        |          |    | SOI (1) 055 | ▶  | <b>6</b> | _ | □ ×  |
|------------------------|----------------------------------------------------------------------------------------------------|----------------------------------------------------------------------------------------------------|--------------------------------------------------------------------------------------|-------|--------|----------|----|-------------|----|----------|---|------|
| < SAP C                | Change View "R                                                                                                    | eading Gro                                                                                                    | oup: F                                                                               | Param | eter I | Ranges": | De | tails       |    |          |   |      |
| <ul> <li>✓ [</li></ul> | 🗊 🌮 New Entrie                                                                                                    | s 🗐 Θ                                                                                                    | \$                                                                                   | € 6   | Ļ      | Cancel   |    | Ē           | L, | 5        | ° | Exit |
| Dialog Structure       | Reading group [<br>Parameter name [<br>Reading Group: Par<br>Description<br>Unit of measure<br>Error:high<br>Indicator<br>Warning: high<br>Indicator<br>Warning: low<br>Indicator<br>Error:low<br>Indicator<br>Param. (const.)<br>Comp. operator<br>Parameter is a de<br>Parameter is a name | 2721<br>OBSTSTDENS<br>ameter Range<br>Test density(v<br>KGV<br>(620.000000<br>Non zero rang<br>420.000000<br>Non zero rang<br>400.000000<br>Non zero rang<br>400.000000<br>Non zero rang | es<br>(rac.)<br>ge limit<br>ge limit<br>ge limit<br>ge limit<br>ge limit<br>ge limit |       |        |          |    |             |    |          |   |      |
| $\bigcirc$             |                                                                                                    |                                                                                                    |                                                                                      |       |        |          |    |             |    |          |   | \$   |

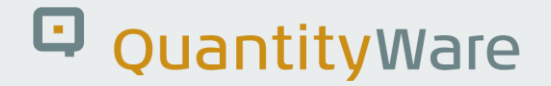

If we now run the scenarios for conversion group Z721 again, one scenarios fails:

| Measurement Cockpit: Run Scenarios   Information Cancel     Important Solution     System/Client:SOl/055   Date time: 15.05.2024 11:57:28   Wy scenarios   RRORS detected     Important Solution     Value Logs   Snapshots     Important Solution     Value Logs     Snapshots     Import of Scenarios     0002     Successfully executed     0001     Logs written No snapshots written     Ifferences detected     0001     Logs written No snapshots written     Ifferences detected     0001     Logs written No snapshots written                                                                                                    | < SAP Measurement Cockpit: Run Scenarios                                                                            | - |      |   |    |       |      |
|----------------------------------------------------------------------------------------------------|----------------------------------------------------------------------------------------------------|---|------|---|----|-------|------|
| Image: Concept of Second Concept of Second Concept of S |                                                                                                    | ~ |      |   |    |       |      |
| Test Scenario Results         System/client: S0/055         Date time: 15.05.2024 11:57:28         Wy scenarios         ERRORS detected                                                                                                    | ✓ ✓ 😧 ✓ 🖌 Information Cancel                                                                                        | Q | . qt | ē | L. | <br>ô | Exit |
| Description       Value       Logs       Snapshots         Number of scenarios       0002                                                                                                    | Test Scenario Results<br>System/client:SOI/055<br>Date time: 15.05.2024 11:57:28<br>My scenarios<br>ERRORS detected |   |      |   |    |       |      |
| Description       Value       Logs       Snapshots         Number of scenarios       0002       Image: Comparison of Scenarios       0001         Successfully executed       0001       Logs written No snapshots written         Differences detected       0001       Logs written No snapshots written                                                                                                    |                                                                                                    |   |      |   |    |       |      |
| Number of scenarios       0002         Successfully executed       0001         Logs written No snapshots written         Differences detected       0001         Logs written No snapshots written                                                                                                    | Description Value Logs Snapshots                                                                                    |   |      |   |    |       |      |
| Successfully executed 0001 Logs written No snapshots written<br>Differences detected 0001 Logs written No snapshots written                                                                                                    | Number of scenarios 0002                                                                                            |   |      |   |    |       |      |
| Differences detected       0001       Logs written No snapshots written                                                                                                    | Successfully executed 0001 Logs written No snapshots written                                                        |   |      |   |    |       |      |
|                                                                                                    |                                                                                                    |   |      |   |    |       |      |

The expected range error is not raised during the internal test run, which is displayed in the detail view for the scenario:

| <u> </u>                                                                                                    | <u>S</u> ettings                                                                                                    | Syste                                          | em <u>H</u> elp                              |                            |        | > | SOI (       | 1) 055 | Þ  | £ | —  | □ ×        |
|----------------------------------------------------------------------------------------------------|----------------------------------------------------------------------------------------------------|------------------------------------------------|----------------------------------------------|----------------------------|--------|---|-------------|--------|----|---|----|------------|
| < SAP                                                                                                    |                                                                                                    |                                                | Measurement                                  | Cockpit: Run Sce           | narios |   |             |        |    |   |    |            |
| <ul> <li>✓</li> </ul>                                                                                                    | → <b>i</b> Ir                                                                                                    | nform                                          | ation Cancel                                 |                            |        | С | <b>,</b> q⁺ | ē      | L. | 2 | °o | Exit       |
| Results<br>Scenario ID: 270B - My<br>QuantityWare: Bulk Cal<br>Con.Grp.: 2721 - LPG<br>UoM Group: BCP - BCF<br>Last changed: SENGM<br>Test mode: Run green of<br>A different error occure | second BCP<br>culations - Pe<br>SPA 8217 DEI<br>DENSITY 15<br>DENSITY 15<br>TEST MANU<br>- 15.05.2024<br>on error<br>d ==> red | Scer<br>etrole<br>NSIT<br>°C, N<br>JAL<br>11:5 | nario<br>um<br>Y 15 °C, MQCI<br>AQCI<br>3:03 |                            |        |   |             |        |    |   |    |            |
| Appl. area, message nu<br>Appl. area: /QTYW/BCC<br>Appl. area: /QTYW/QCI                                                                                                    | umber expe<br>C Mess. nu<br>Mess. nur                                                                                          | cted<br>mber<br>nber                           | / occured<br>:: 043<br>004                   |                            |        |   |             |        |    |   |    | •          |
| Description                                                                                                    | Value                                                                                                    | Unit                                           | Measurement unit text                        | Parameter descript.        |        |   |             |        |    |   |    |            |
| Input parameters:                                                                                                    |                                                                                                    |                                                |                                              |                            |        |   |             |        |    |   |    | 0          |
| Observed temperature                                                                                                    | 20.000000                                                                                                    | CEL                                            | degree Celsius                               | Observed temperature       |        |   |             |        |    |   |    |            |
| Test density(vac.)                                                                                                    | 601.000000                                                                                                    | KGV                                            | kilogram per cubic meter                     | Test density(vac.)         |        |   |             |        |    |   |    |            |
| Test temperature                                                                                                    | 15.000000                                                                                                    | CEL                                            | degree Celsius                               | Test temperature           |        |   |             |        |    |   |    |            |
| Hydrometer corr. indicator                                                                                                    | X                                                                                                    |                                                |                                              | Hydrometer corr. indicator |        |   |             |        |    |   |    |            |
| Transaction quantity:                                                                                                    |                                                                                                    |                                                |                                              |                            |        |   |             |        |    |   |    |            |
| Transaction quantity                                                                                                    | 100,000.000                                                                                                    | L                                              | liter                                        | Transaction quantity       |        |   |             |        |    |   |    |            |
| Expected parameters:                                                                                                    |                                                                                                    |                                                |                                              |                            |        |   |             |        |    |   |    |            |
| Expected parameter                                                                                                    | 470.000000                                                                                                    | KGV                                            | kilogram per cubic meter                     | Base density(vac.)         |        |   |             |        |    |   |    |            |
| Calculated parameter                                                                                                    | 0.000000                                                                                                    | KGV                                            | kilogram per cubic meter                     | Base density(vac.)         |        |   |             |        |    |   |    |            |
| Expected parameter                                                                                                    | 0.981590                                                                                                    | VCF                                            | Volume corr. factor - oil                    | VCF observed to base       |        |   |             |        |    |   |    |            |
| Calculated parameter                                                                                                    | 0.000000                                                                                                    | VCF                                            | Volume corr. factor - oil                    | VCF observed to base       |        |   |             |        |    |   |    |            |
| Expected parameter                                                                                                    | 468.900000                                                                                                    | KGV                                            | kilogram per cubic meter                     | Base density (air)         |        |   |             |        |    |   |    |            |
| Calculated parameter                                                                                                    | 0.000000                                                                                                    | KGV                                            | kilogram per cubic meter                     | Base density (air)         |        |   |             |        |    |   |    |            |
| Calculated quantities:                                                                                                    |                                                                                                    |                                                |                                              |                            |        |   |             |        |    |   |    |            |
| Expected quantity                                                                                                    | 46,135.000                                                                                                    | KG                                             | kilogram                                     |                            |        |   |             |        |    |   |    |            |
| Calculated quantity                                                                                                    | 0.000                                                                                                    | KG                                             | kilogram                                     |                            |        |   |             |        |    |   |    | ^          |
|                                                                                                    |                                                                                                    |                                                |                                              |                            |        |   |             |        |    |   |    | <b>`</b> 」 |

Go back to the PMC tab strip "Test Tools" and select "Maintain my test". Now select the "Analyze scenarios" option, where we can compare the snapshot data with the current configuration data:

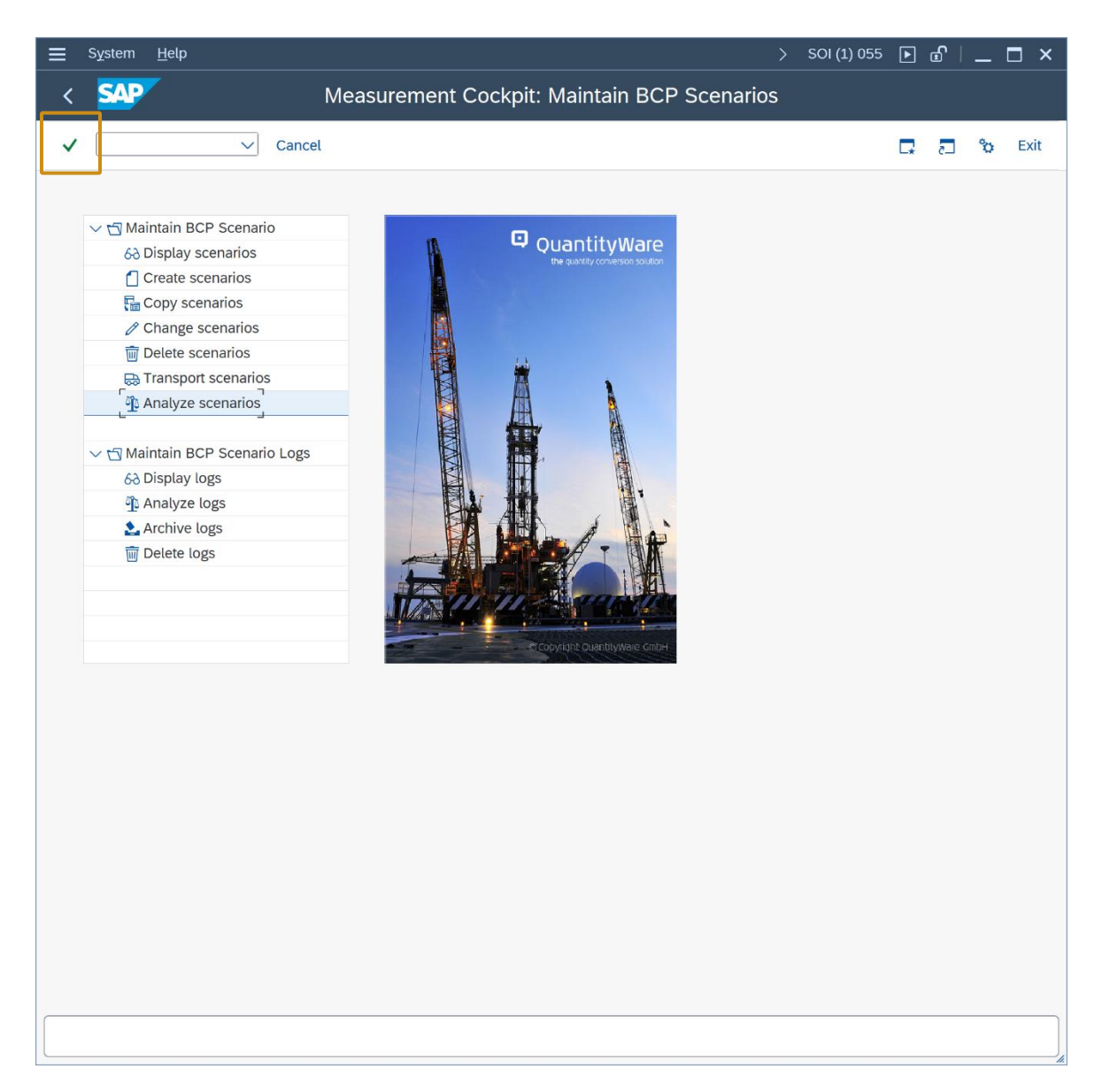

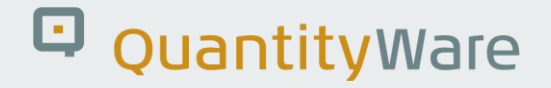

Enter the scenario ID Z70B and select "Enter" to display the snapshot header data:

| Ξ <u>P</u> rogram <u>E</u> dit <u>G</u> oto System <u>H</u> elp |       | SOI (1) 055 | ▶              | <b>£</b> | _  | ×    |
|-----------------------------------------------------------------|-------|-------------|----------------|----------|----|------|
| < SAP Measurement Cockpit: Analyze BCP Scen                     | arios |             |                |          |    |      |
| ✓ [ i Cancel                                                    |       |             | □ <del>,</del> | 2        | °o | Exit |
| Entre comparie 10 (initial - collect all)                       |       |             |                |          |    |      |
| Scenario ID:                                                    | □→    |             |                |          |    |      |
|                                                                 |       |             |                |          |    |      |
| OR analyze scenarios for conversion group                       |       |             |                |          |    |      |
| Conversion group:                                               |       |             |                |          |    |      |
|                                                                 |       |             |                |          |    |      |
|                                                                 |       |             |                |          |    |      |
|                                                                 |       |             |                |          |    |      |
|                                                                 |       |             |                |          |    |      |
|                                                                 |       |             |                |          |    |      |
|                                                                 |       |             |                |          |    |      |
|                                                                 |       |             |                |          |    |      |
|                                                                 |       |             |                |          |    |      |
|                                                                 |       |             |                |          |    |      |
|                                                                 |       |             |                |          |    |      |
|                                                                 |       |             |                |          |    |      |
|                                                                 |       |             |                |          |    |      |
|                                                                 |       |             |                |          |    |      |
|                                                                 |       |             |                |          |    |      |
|                                                                 |       |             |                |          |    |      |
|                                                                 |       |             |                |          |    |      |
|                                                                 |       |             |                |          |    |      |
|                                                                 |       |             |                | _        |    |      |
|                                                                 |       |             |                |          |    |      |
|                                                                 |       |             |                |          |    |      |

| Ξ List Edit Goto Settings System Help                                                                                                    | >    | SOI (1 | ) 055 | ▶        | <b>£</b> | _ | ×    |
|----------------------------------------------------------------------------------------------------|------|--------|-------|----------|----------|---|------|
| < SAP Measurement Cockpit: Analyze BCP Scena                                                                                                    | rios |        |       |          |          |   |      |
| ✓ ✓ ↓ Information Cancel                                                                                                    | ٩    | Q+     | ē     | <b>□</b> | 5        | ° | Exit |
| Test Scenario List for Analysis<br>Snapshot database<br>Number of snapshots: 1<br>Choose "Scenario" to Compare Scenario (Snapshot versus DB)<br>Choose "Application" to Analyze Scenario Configuration |      |        |       |          |          |   |      |
| Scenario Appl. Run date Run time Run by CvG UoMG Mod. by Mod. date Time           Z70B         BCP 15.05.2024 11:56:02         SENGM Z721 BCP         SENGM 15.05.2024 11:53:03                        |      |        |       |          |          |   |      |
|                                                                                                    |      |        |       |          |          |   |      |

If you click the Scenario ID, the comparison of the snapshot data for the scenario and the actual scenario (running in the system) is displayed:

| <u> </u>                                                                                                 | <u>S</u> ettings Syst                                      | em           | Help                      |                            | > :            | 50I (: | 1) 055     | ▶ ₫        | <u>ן</u> י | _ □   | ×    |  |
|----------------------------------------------------------------------------------------------------|------------------------------------------------------------|--------------|---------------------------|----------------------------|----------------|--------|------------|------------|------------|-------|------|--|
| < Measurement Cockpit: Analyze BCP Scenario - Comparison                                                 |                                                            |              |                           |                            |                |        |            |            |            |       |      |  |
| ✓                                                                                                    | V i Inform                                                 | natio        | n Cancel                  |                            | Q              | Q+     | ē          | <b>G</b> 8 |            | ő     | Exit |  |
| Comparison d<br>(DB)                                                                                     | etails Sna                                                 | ps           | hot (SNS) vers            | us Database                |                |        |            |            |            |       | Î    |  |
| Scenario ID - Description (SNS vs DB):<br>Z70B - My second BCP Scenario<br>Z70B - My second BCP Scenario |                                                            |              |                           |                            |                |        |            |            |            |       | I    |  |
| Application - Description<br>BCP - QuantityWare: BL<br>BCP - QuantityWare: BL                            | n (SNS vs DB):<br>Jlk Calculations -<br>Jlk Calculations - | Petr<br>Petr | oleum<br>oleum            |                            |                |        |            |            |            |       | I    |  |
| Conversion group - Des<br>Z721 - LPG GPA 8217 D                                                          | Cription (SNS vs<br>DENSITY 15 °C, N                       | DB):<br>/QCI |                           |                            |                |        |            |            |            |       |      |  |
| Reading group - Descrip<br>Z721 - LPG DENSITY 15<br>Z721 - LPG DENSITY 15<br>Z721 - LPG DENSITY 15       | otion (SNS vs DB<br>5 °C, MQCI<br>5 °C, MQCI               | ):           |                           |                            |                |        |            |            |            |       |      |  |
| Description (SNS)                                                                                        | Value                                                      | Unit         | Measurement unit text     | Description (DB)           | Value          | Unit   | Measu      | ement      | unit te    | xt    | 3    |  |
| Input parameters:                                                                                        |                                                            |              |                           | Input parameters:          |                |        |            |            |            |       | 0    |  |
| Observed temperature                                                                                     | 20.000000                                                  | CEL          | degree Celsius            | Observed temperature       | 20.00000       | CEL    | degree     | Celsius    | 5          |       |      |  |
| Test density(vac.)                                                                                       | 601.000000                                                 | KGV          | kilogram per cubic meter  | Test density(vac.)         | 601.000000     | KGV    | / kilograi | n per c    | ubic n     | neter |      |  |
| Test temperature                                                                                         | 15.000000                                                  | CEL          | degree Celsius            | Test temperature           | 15.000000      | CEL    | degree     | Celsius    | 6          |       |      |  |
| Hydrometer corr. indicator                                                                               | x                                                          |              |                           | Hydrometer corr. indicator | x              |        |            |            |            |       |      |  |
| Transaction quantity:                                                                                    |                                                            |              |                           | Transaction quantity:      |                |        |            |            |            |       |      |  |
| Transaction quantity                                                                                     | 100,000.000                                                | L            | liter                     | Transaction quantity       | 100,000.000    | L      | liter      |            |            |       |      |  |
| Expected parameters:                                                                                     |                                                            |              |                           | Expected parameters:       |                |        |            |            |            |       |      |  |
| Base density(vac.)                                                                                       | 470.000000                                                 | KGV          | kilogram per cubic meter  | Base density(vac.)         | 470.000000     | KGV    | kilogra    | n per c    | ubic n     | neter |      |  |
| VCF observed to base                                                                                     | 0.981590                                                   | VCF          | Volume corr. factor - oil | VCF observed to base       | 0.981590       | VCF    | Volume     | e corr. fa | actor -    | oil   |      |  |
| Base density (air)                                                                                       | 468.900000                                                 | KGV          | kilogram per cubic meter  | Base density (air)         | 468.900000     | KGV    | kilogra    | n per c    | ubic n     | neter |      |  |
| Expected quantities:                                                                                     |                                                            |              |                           | Expected quantities:       |                |        |            |            |            |       |      |  |
| Alternate quantity                                                                                       | 46,135.000000                                              | KG           | kilogram                  | Alternate quantity         | 46,135.000000  | KG     | kilogra    | n          |            |       |      |  |
| Alternate quantity                                                                                       | 98,159.000000                                              | L15          | liter - 15 °C             | Alternate quantity         | 98,159.000000  | L15    | liter - 1  | 5 °C       |            |       |      |  |
| Alternate quantity                                                                                       | 100,000.000000                                             | L20          | liter - 20 °C             | Alternate quantity         | 100,000.000000 | L20    | liter - 2  | 0 °C       |            |       | ~    |  |
| AU 1 11                                                                                                  | 40.007.00000                                               | 1/04         | 19                        | A.0. 1 19                  | 40.007.000000  | 1/04   | 1.9        |            |            |       | ×    |  |
|                                                                                                    |                                                            |              |                           |                            |                |        |            |            |            |       |      |  |

Apparently, there are no differences, thus the scenario has not been changed (which could also be the cause of the error).

If you click the application (BCP), the configuration data is displayed and compared with the current system data:

| 🚍 List Edit Goto Settings System Help                                                                                                    |                  |         |           |           | >     | SOI (: | 1) 055 | ▶  | <b>£</b> | _ | ⊐ ×  |
|----------------------------------------------------------------------------------------------------|------------------|---------|-----------|-----------|-------|--------|--------|----|----------|---|------|
| < SAP Measurement Cockpit                                                                                                    | : Analyze Scena  | rio - C | Confi     | guratio   | on Ta | able   | s      |    |          |   |      |
|                                                                                                    |                  |         |           |           | ~     | at     | _      | -  | _        | ~ |      |
|                                                                                                    |                  |         |           |           | ų     | Q.     | E      | C. | 5        | ø | Exit |
| Analyze Scenario<br>Scenario Z70B - My second BCP Scenario<br>Application - QuantityWare: Bulk Calculations - Petroleum<br>Con.Grp.: Z721 -LPG GPA 8217 DENSITY 15 °C, MQCI<br>Status:<br>Number of tables: 29<br>Tables with differences: 1 |                  |         |           |           |       |        |        |    |          |   |      |
|                                                                                                    |                  |         |           |           |       |        |        |    |          |   |      |
| Description                                                                                                    | Table Name       | Status  | Equal     | Different | Snap  | oshot  | DB or  | ly |          |   |      |
| Quantity Conversion Settings                                                                                                    |                  |         |           |           |       |        |        |    |          |   | 0    |
|                                                                                                    |                  |         |           |           |       |        |        |    |          |   |      |
| Maintain reading group data                                                                                                    |                  |         |           |           |       |        |        |    |          |   |      |
| Definition of Reading Groups                                                                                                    | OIB RDGRDEF      | :-)     | 1         |           |       |        |        |    |          |   |      |
| Description of Reading Group Definition                                                                                                    | OIB RDGRDEFT     | :-)     | 1         |           |       |        |        |    |          |   |      |
| Reading group : Define parameters for a conversion group                                                                                                    | OIB READINGGROUP | :-)     | 7         |           |       |        |        |    |          |   |      |
| Description of reading group parameter                                                                                                    | OIB_RDGGROUPT    | :-)     | <u>7</u>  |           |       |        |        |    |          |   |      |
| Define ranges for reading group data                                                                                                    |                  |         |           |           |       |        |        |    |          |   |      |
| Definition of range group for input parameters of r. group                                                                                                    | /QTYW/RDGRD CHCK | :-)     | 1         |           |       |        |        |    |          |   |      |
| Description of range group                                                                                                    | /QTYW/RDGRT CHCK | :-)     | 1         |           |       |        |        |    |          |   |      |
| Range group data - Input parameters of reading group                                                                                                    | /QTYW/READINGCCK | :-(     | 3         | 1         |       |        |        |    |          |   |      |
| Description of range group parameters                                                                                                    | /QTYW/READINGCKT | :-)     | 4         | -         |       |        |        |    |          |   |      |
| ,                                                                                                    |                  | ,       | -         |           |       |        |        |    |          |   |      |
| Conversion group maintenance (liquid & solid products, LPG/N                                                                                                    |                  |         |           |           |       |        |        |    |          |   |      |
| Definition of Conversion Groups                                                                                                    | <u>OIB01</u>     | :-)     | 1         |           |       |        |        |    |          |   |      |
| Conversion Group Text                                                                                                    | OIB01T           | :-)     | 1         |           |       |        |        |    |          |   |      |
| Function module definition (API/AGA/Customer functions)                                                                                                    | OIB04            | :-)     | <u>14</u> |           |       |        |        |    |          |   |      |
| Table for classification Conversiongrp - Readinggrp                                                                                                    | OIB_CONV_RDGRP   | :-)     | 1         |           |       |        |        |    |          |   |      |
| SAP QCI - MQCI documentation                                                                                                    | /QTYW/MQCI DOC   | :-)     | 1         |           |       |        |        |    |          |   |      |
|                                                                                                    |                  |         | _         |           |       |        |        |    |          |   | ÷    |
|                                                                                                    |                  |         |           |           |       |        |        |    |          |   |      |
|                                                                                                    |                  |         |           |           |       |        |        |    |          |   |      |

As expected, the change of the range data is marked in red and by clicking the "1" in the "Different" column, the change of the reading group range is displayed.

| 🚍 List Edit Goto Settings System <u>H</u> elp                                          | > SOI (1) 055 🕨 🗗 📋 🗖 🗙                |
|----------------------------------------------------------------------------------------|----------------------------------------|
| < SAP Measurement Cockpit: Analyze Scenario - Configura                                | ation Tables                           |
| ✓ 🔄 Information Cancel (↑ (↑ (↓                                                        | Q, Q* 🗇 📮 🗂 🗞 Exit                     |
| Comparison table: /QTYW/READINGCCK                                                     |                                        |
| Rdg. group Parameter name Error:low E low W:low lev. W low Error: high E h. W:high W h | n. Unit Par. char. comp. D or HV Compo |
| Z721 CSTSTDENS 400.000000 2 420.000000 2 620.000000 2 590.000000 2                     | KGV X                                  |
| Z721 OBSTSTDENS 400.000000 2 420.000000 2 600.000000 2 590.000000 2                    | KGV X                                  |
|                                                                                        |                                        |
|                                                                                        |                                        |
|                                                                                        |                                        |

Practically seen from an application agents' perspective, this makes complex, laborious debugging of such issues a thing of the past! From a business management perspective, we have "raised the bar" in the areas of data integrity, security and process transparence as we have an easy-to-use automated "audit" check for the most important values in our ERP system – the quantity values.

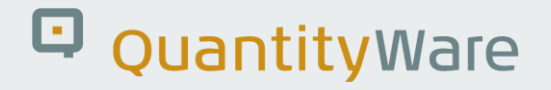

#### 2.8. Test Case 08 – Assign LPG Conversion Group to Material -Development

#### Estimated test case execution time: 30 minutes

Now that we have a well-defined conversion group Z721 available, including automated test scenarios (QuantityWare recommends to defined **at least** 4 scenarios per conversion group), we assign the conversion group to a material in the material master at plant level (Oil specific data view).

In our example development client, we utilize transaction MM02 (Change Material) and a commercial propane / butane, for which no UoM group and conversion group assignment had been done before (We can always change the conversion group):

| ≡        | <u>M</u> aterial | <u>E</u> dit | <u>G</u> oto | Environn   | nent             | System       | <u>H</u> elp |           |           |             |          | >  | KLO ( | 1) 650     | ▶ | £ | _ ( | ⊐ ×  |
|----------|------------------|--------------|--------------|------------|------------------|--------------|--------------|-----------|-----------|-------------|----------|----|-------|------------|---|---|-----|------|
| <        | SAP              | -            |              |            | Cha              | ange M       | laterial     | PROF      | PANE (F   | inished     | products | 5) |       |            |   |   |     |      |
| ~        |                  |              | ~            |            | [ <del>]</del> ] | → Additio    | onal Data    | 무 Org     | g. Levels | More 🗸      |          |    |       | <b>□</b> . | 5 | ° |     | Exit |
| < 1      | Basic data 2     | 2            | 👌 Oil-s      | pecific da | ita              | Plant        | data / stor. | 1         | Plant dat | a / stor. 2 | Account  | in | > ~   |            |   |   |     |      |
| Par      | rallel inver     | ntory m      | anagen       | nent and   | l exci           | se dutv p    | rocessing    | J         |           |             |          |    |       |            |   |   |     |      |
| В        | ase Unit of      | Measur       | e            | KG         |                  |              |              | ,         |           |             |          |    |       |            |   |   |     |      |
| U        | IoM Group        |              |              | BCP        | В                | CP TRAIN     | ING UOM      | GROUP     |           |             |          |    |       |            |   |   |     |      |
| С        | onv. Group       |              |              | [Z721] Q   | l I              | PG GPA 8     | 217 DENS     | ITY 15 °C | C, MQCI   |             |          |    |       |            |   |   |     |      |
| A        | ir Buoy. Fac     | ct.          |              |            |                  |              |              |           |           |             |          |    |       |            |   |   |     |      |
| Fi       | ix. density      |              |              |            | С                | onv.coeff    |              |           |           |             |          |    |       |            |   |   |     |      |
|          |                  |              |              | _          |                  |              |              |           |           |             |          |    |       |            |   |   |     |      |
| E        | xcise Duty (     | Group        |              |            | _                |              |              |           |           |             |          |    |       |            |   |   |     |      |
| 0        | il content %     | 6            |              |            | c                | ust.tariff n | r            |           |           |             |          |    |       |            |   |   |     |      |
|          |                  |              |              |            |                  |              |              |           |           |             |          |    |       |            |   |   |     |      |
| Pla      | nt-to-plan       | t trans      | fer          |            |                  |              |              |           |           |             |          |    |       |            |   |   |     |      |
| <u> </u> | ransfer sign     |              |              |            |                  |              |              |           |           |             |          |    |       |            |   |   |     |      |
|          |                  |              |              |            |                  |              |              |           |           |             |          |    |       |            |   |   |     |      |
| Loc      | calization -     | - Brazıl     |              |            |                  |              |              |           |           |             |          |    |       |            |   |   |     |      |
|          | laterial tax g   | group        |              |            |                  |              |              |           |           |             |          |    |       |            |   |   |     |      |
|          |                  |              |              |            |                  |              |              |           |           |             |          |    |       |            |   |   |     |      |
|          |                  |              |              |            |                  |              |              |           |           |             |          |    |       |            |   |   |     |      |
|          |                  |              |              |            |                  |              |              |           |           |             |          |    |       |            |   |   |     |      |
|          |                  |              |              |            |                  |              |              |           |           |             |          |    |       |            |   |   |     |      |
|          |                  |              |              |            |                  |              |              |           |           |             |          |    |       |            |   |   |     |      |
|          |                  |              |              |            |                  |              |              |           |           |             |          |    |       |            |   |   |     |      |
|          |                  |              |              |            |                  |              |              |           |           |             |          |    |       |            |   |   |     |      |
|          |                  |              |              |            |                  |              |              |           |           |             |          |    |       |            |   |   |     |      |
|          |                  |              |              |            |                  |              |              |           |           |             |          |    |       |            |   |   |     |      |
|          |                  |              |              |            |                  |              |              |           |           |             |          |    |       |            |   |   |     |      |
|          |                  |              |              |            |                  |              |              |           |           |             |          |    |       |            |   |   |     |      |
|          |                  |              |              |            |                  |              |              |           |           |             |          |    |       |            |   |   |     |      |
|          |                  |              |              |            |                  |              |              |           |           |             |          |    |       |            |   |   |     |      |

Let's go back to the Petroleum Measurement Cockpit, tab strip "QCI Products" and select "Conversion Group for Materials":

| <u> </u>                                                                                                    | <  | £ | _ | □ ×  |
|----------------------------------------------------------------------------------------------------|----|---|---|------|
| < SAP Petroleum Measurement Cockpit                                                                               |    |   |   |      |
| ✓ 💭 😧 🕞 QuantityWare Service Portal More ∨                                                                        | G, | 5 | ° | Exit |
| Units of Measurement Print Standards Lists QCI Configuration QCI Products Test Tools                              |    |   |   |      |
| Monitor Bulk Material Assignment                                                                                  |    |   |   |      |
| Change Legacy Conversion Groups          Image: Change Legacy C <-> ABAP         Image: Change ABAP 1980 <-> 2004 |    |   |   |      |
| Log & Restore Legacy  QuantityWare the quartity conversion solution                                               |    |   |   |      |
|                                                                                                    |    |   |   |      |
|                                                                                                    |    |   |   |      |

We enter e.g. the material code and plant and select "Execute" (F8):

| <u> </u>                       | )              |                        |                   |   |   | £ | _ [ | <b>-</b> × |
|--------------------------------|----------------|------------------------|-------------------|---|---|---|-----|------------|
| < SAP Measur                   | ement Cockpit: | Display Conversion Gro | oup for Materials |   |   |   |     |            |
| ✓ @ ©                          | 🗍 🚺 Cancel     |                        |                   | Ŧ | • | 5 | °   | Exit       |
| Select material numbers        |                |                        |                   |   |   |   |     |            |
| Material                       | PROPANE_BUTANE | ঝ                      |                   |   |   |   |     |            |
| Plant                          | GP01           | to                     |                   |   |   |   |     |            |
| Material Type                  |                |                        |                   |   |   |   |     |            |
| Materials w/o. deletion flag   |                |                        |                   |   |   |   |     |            |
| Show missing conversion groups |                |                        |                   |   |   |   |     |            |
|                                |                |                        |                   |   |   |   |     |            |
|                                |                |                        |                   |   |   |   |     |            |
|                                |                |                        |                   |   |   |   |     |            |
|                                |                |                        |                   |   |   |   |     |            |
|                                |                |                        |                   |   |   |   |     |            |
|                                |                |                        |                   |   |   |   |     |            |
|                                |                |                        |                   |   |   |   |     |            |
|                                |                |                        |                   |   |   |   |     |            |
|                                |                |                        |                   |   |   |   |     |            |
|                                |                |                        |                   |   |   |   |     |            |
|                                |                |                        |                   |   |   |   |     |            |
|                                |                |                        |                   |   |   |   |     |            |
|                                |                |                        |                   |   |   |   |     |            |
|                                |                |                        |                   |   |   |   |     |            |
|                                |                |                        |                   |   |   |   |     |            |
|                                |                |                        |                   |   |   |   |     |            |
|                                |                |                        |                   |   |   |   |     |            |
|                                |                |                        |                   |   |   |   |     |            |

From this central list, you can monitor the quantity conversion status for all materials in production, e.g. execute manual test scenario runs if errors have occurred, analyze the test scenario log status (typically the test scenarios should be executed via a periodic job in background) or perform a snapshot analysis:

| 🗮 List Edit g                                              | <u>ioto S</u> ettings System <u>H</u> elp |                    |                      |                        |                       |               |            | < 🖻          | × ם _ י     |  |  |
|------------------------------------------------------------|-------------------------------------------|--------------------|----------------------|------------------------|-----------------------|---------------|------------|--------------|-------------|--|--|
| < 540                                                      |                                           | Measurement        | Cockpit: D           | Display Convers        | ion Group for Ma      | terials       |            |              |             |  |  |
| ✓                                                          | ∨ 📿 Refresh list 🚊                        | = 7 7 E            | @ ₿ ₽                | 電 🚺 Information        | Cancel 付 付 (          | G (4          | Q Q*       | 8 🗖 8        | 🔹 😋 Exit    |  |  |
| Display Conversion Group for Materials                     |                                           |                    |                      |                        |                       |               |            |              |             |  |  |
| Material type:<br>Material w./o. del<br>Display missing co | ation flag:<br>Inversion groups:          |                    |                      |                        |                       |               |            |              |             |  |  |
| No Material                                                | Material Description                      | Plant Plant name E | BUn C.Grp            | Conv.stat. Description | n of conversion group | No.S Run scen | Log status | Analyze logs | No An. scen |  |  |
|                                                            | BUTANE Propane Butane mix                 | GP01 Plant GP01 K  | <u>G</u> <u>Z721</u> | ★ LPG GPA              | 8217 DENSITY 15 °C, M | QCI 10 🖳      | 00         | 9            | 10 🗞        |  |  |
|                                                            |                                           |                    |                      |                        |                       |               |            |              |             |  |  |
| <>                                                         |                                           | _                  | _                    | _                      | _                     |               | _          | _            | <>          |  |  |

#### 3. Summary

The BCP Test Manual provides overview guidance for testing the QuantityWare BCP solution and obtaining a detailed overview on the BCP capabilities.

The eight (8) test cases described in this document provide a quick and goal-oriented way to define an LPG conversion group for production usage. In addition, the importance of automated test scenarios is emphasized which is, with respect to time, typically the major effort in an implementation project (see BCP PAIG documentation for further details). Test scenarios can and should be transported through your system landscape together with your conversion group configuration, once defined in your development client. If your organization attributes value to auditing and auditable processes, test scenarios must be created, distributed and used.

As noted in test case 02, one of the most challenging tasks is the correct assignment of a BCP template conversion group to your bulk materials. In addition, the test cases described in this document assume that no further configuration adjustments to a template conversion group is required, which is not always the case. E.g. many template conversion groups are equipped with configuration options for specific requirements - trained experts have to decide whether changes are required before moving a Z\*\*\* copy to production.

Thus, if you decide to purchase and implement QuantityWare BCP, careful inspection, validation and implementation of BCP <u>by certified BCP consultants</u> or staff is strongly recommended - to save time and effort, but also to ensure that the configuration of such a fundamental system area has been performed accurately and correctly.
## QuantityWare

## Legal Notices

© Copyright 2024 QuantityWare GmbH. All rights reserved.

SAP, R/3, mySAP, mySAP.com, xApps, xApp, SAP NetWeaver, and other SAP products and services mentioned herein as well as their respective logos are trademarks or registered trademarks of SAP AG in Germany and in several other countries all over the world. All other product and service names mentioned are the trademarks of their respective companies.

Microsoft, Windows, SQL-Server, PowerPoint and Outlook are registered trademarks of Microsoft Corporation.

These materials and the information therein are subject to change without notice. These materials are provided by the company QuantityWare GmbH for informational purposes only. There is no implied representation or warranty of any kind, and QuantityWare GmbH shall not be liable for errors or omissions with respect to the materials provided. The only warranties for the products and services of QuantityWare GmbH are those set forth in the express warranty statements accompanying such products and services, if any. No statement within this document should be construed as constituting an additional warranty.